# آموزش نصب ، کرک و کانفیگ

## **VEEATT** IT JUST WORKS!<sup>™</sup> AVAILABILITY<sup>™</sup> for the Modern Data Center

# **NEW** Veeam Availability Suite v8

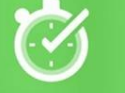

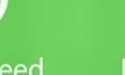

lign-Speed Recovery Data Loss

Verified

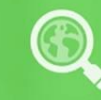

Complete Visibility

حامد نبيلي

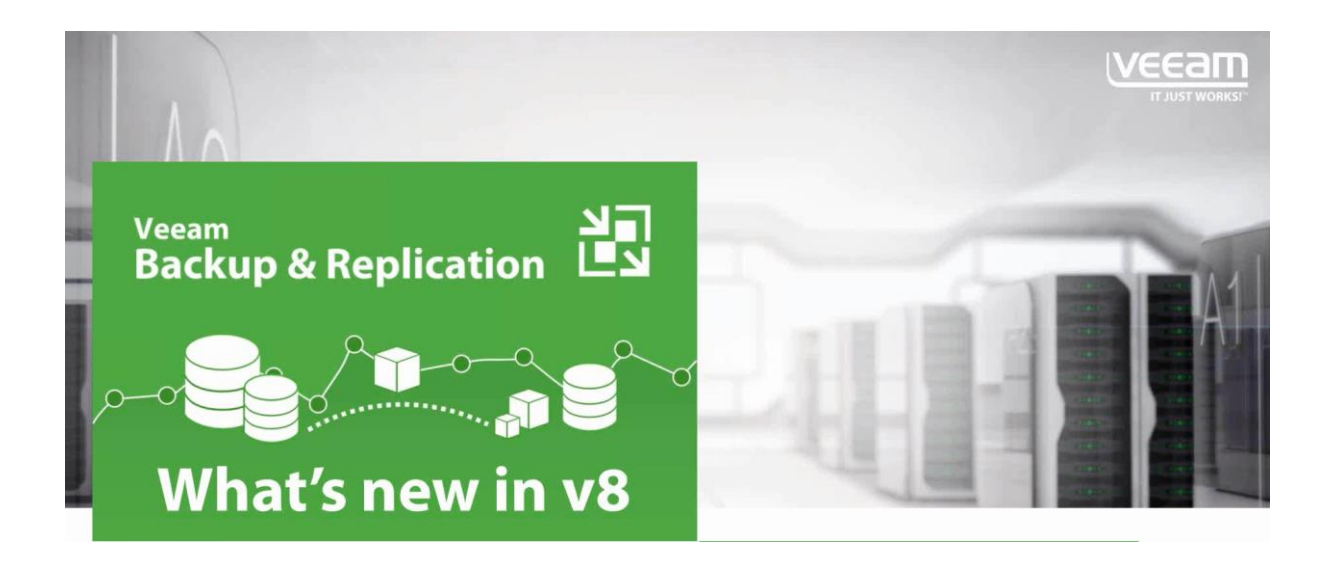

زیر ساخت مجازی چیست؟

زیرساخت مجازی به شما اجازه می دهد تا منابع فیزیکی خود مانند سرورها، ابزارهای ذخیره سازی داده و غیره را به صورت ماشینهای مجازی در تمام بستر زیرساخت خود برای حداکثر بهره وری به اشتراک بگذارید. نیازهای کسب و کار شما، نیروی محرکه ایست که باعث اختصاص دادن پویای منابع فیزیکی زیر ساخت، به برنامه ها و حتی رشد و تغییرات آنها می شود. سرورهای خود را به همراه شبکه و فضای دختیره سازی در یک مکان واحد از منابع فیزیکی زیر ساخت، به برنامه ها و حتی رشد و تغییرات آنها می شود. سرورهای خود را به همراه شبکه و فضای دختیره سازی در یک مکان واحد از منابع آلا می در ساخت، به برنامه ها و حتی رشد و تغییرات آنها می شود. سرورهای خود را به همراه شبکه و فضای دختیره سازی در یک مکان واحد از منابع آلا می تود را به همراه شبکه و فضای مانی در یک مکان واحد از منابع آلا تحمیع کنید که توسط آن برنامه ها می توانند هنگامیکه و در جاییکه به آنها نیاز دارند، مورد استفاده قرار گیرند. این بهینه سازی منابع برای شما در سازمانتان، انعطاف پذیری بیشتری را به همراه می آورد و نیز باعث کاهش شدید هرینه های درشت و هزینه های عملیاتی می گردد.

یک زیر ساخت مجازی اجزاء زیر را شامل می شود: – یک نرم افزار مجازی سازی (Bare-Metal Hypervisors) که مجازی سازی کامل بر روی هر سرور را انجام می دهد. – سرویس های زیر ساخت مجازی از قبیل مدیریت منابع و پشتیبان گیری تلفیقی به منظور بهینه سازی منابع موجود در میان ماشینهای مجازی – راه حل های اتوماسیون که قابلیت های ویژه ای را برای بهینه سازی فرآیندهای خاص IT از قبیل آینده نگری یا بازیابی حوادث ارائه می کند. محیط نرم افزاری خود را از زیرساخت های اساسی سخت افزاری خود جدا کرده که در نتیجه می توانید چندین سرور، بستر ذخیره سازی داده و شبکه را در مکان های مشتر کی از منابع تجمیع کنید. سپس به صورت پویا،امن و قابل اعتماد آن منابع را به یک برنامه در صورت نیاز تحویل دهید. این رویکرد، به شما اجازه می دهد تا از بلاک های ارزان قیمت سرور به استاندارد های صنعتی برای ایجاد مراکز داده بهینه و ارائه سطح بالایی از بهره برداری، در دسترس بودن، اتوماسیون و انعطاف پذیری

Veeam Availability Suite یکی از راهکارهای نظارت و کنترل زیرساختهای مجازی است که توسط شرکت Veeam ارائه شده است که نرمافزارهای این شرکت راهکارهای پیشرفتهای را برای حفاظت اطلاعات در بستر شبکه فراهم میکنند. Veeam Availability و Suite یک مجموعهی کامل برای پشتیبان گیری و محافظت از اطلاعات در محیط شبکه و مناسب برای مجازیسازی با VMware و Hyper-V مىباشد. اين مجموعه شامل نرم افزارهاى Hyper-V مىباشد. اين مجموعه شامل نرم افزارهاى Veeam Backup & Replication, Veeam Backup Enterprise مى باشد.

- قابلیت های کلیدی نرم افزار Veeam Availability Suite:
- تهیهی نسخهی پشتیبان با دقت بالا از زیرساختهای مجازی
  - نظارت و مدیریت کامل بر منابع پشتیبان گیری
- گزارش گیری دقیق از عملیات پشتیبان گیری جهت بهرموری بالا
  - انعطاف پذیری بالا متناسب با انواع اندازهها
- پشتیبانی از محیطهای چند هایپر ویزور یا Multi-Hypervisor
  - انجام نظارت و مانیتورینگ لحظهای و تشخیص آنی مشکل
    - خودکارسازی عملیات کپی و تهیهی بکاپ
  - هماهنگی کامل با مجموعهی Microsoft System Center
    - سازگار با نسخه های مختلف ویندوز
      - و …

براي دانلود به لينک زير مراجعه کنيد :

http://p30download.com/fa/entry/58279

### بسم الله الرحمن الرحيم

آموزش نصب ، کرک و راه اندازی Veeam Backup & Replication

سلام

امروز قصد دارم آموزش Backup گیری از طریق Veeam رو بگم که یکی از قدرتمند ترین نرم افزار ها در این حوزه هست. در مورد اهمیت Backup گیری همه ما شنیدیم و تقریبا همه می دونیم که چقدر مهم و حیاتی هست اما همه ما باید یه بلا سرمون بیاد تا اهمیتش رو به معنای واقعی کلمه درک کنیم ، امیدوارم شما دوستان مثل من نباشید و بدون تجربه کردن از دست دادن دیتا به اهمیتش پی ببرید .

بريم سره اصل مطلب من يه مقدار ميخوام با اجازتون ريز و دقيق توضيح بدم تا خداي نكرده كسي به مشكل بر نخوره.

سخت افزار مورد نیاز برای نصب :

CPU: x64 processor

Memory: 4 GB RAM (recommended minimum).

*Hard disk space*: 2 GB on the system disk (required to extract all components from the setup package during the product installation).

*Network*: 1Gbit/sec recommended due to backup performance considerations.

سیستم عاملهایی که پشتیبانی میشوند:

The 64-bit versions of the following operating systems are supported:

- Microsoft Windows Server 2012 R2
- Microsoft Windows Server 2012
- Microsoft Windows 2008 R2 SP1
- Microsoft Windows 2008 SP2
- Microsoft Windows Server 2003 SP2
- Microsoft Windows 8.x
- Microsoft Windows 7 SP1

نسخههای SQL که پشتیبانی میشوند :

Local or remote installation of the following versions of Microsoft SQL Server are supported:

- Microsoft SQL Server 2014 (Full and Express Edition)
- Microsoft SQL Server 2012 (Full and Express Edition; Express Edition is included in the setup)
- Microsoft SQL Server 2008 R2 (Full and Express Edition)
- Microsoft SQL Server 2008 (Full and Express Edition)
- Microsoft SQL Server 2005 (Full and Express Edition)

نرم افزارهای مورد نیاز :

Microsoft .NET Framework 4 (included in the setup), with 4.0.3 update (refer to <u>http://support.microsoft.com/kb/2600211</u>).

Microsoft Internet Information Services 7.0 or later (IIS 6 Metabase Compatibility and Windows Authentication components for IIS 7.0, ASP.NET 4.5 and .NET Extensibility 4.5 for IIS 8.0).

Note: If these components are not installed, they can be deployed automatically during the setup.

Internet Explorer 9.0 or later, latest versions of Mozilla Firefox and Google Chrome are supported. The browser needs to have JavaScript enabled.

Microsoft Excel 2003 or later is required to view report data exported from Veeam Backup Enterprise Manager.

مواردی که ذکر شد از سایت سازنده میباشد. نگران نصب SQL نباشید چرا که در هنگام نصب میشه از یه نسخه حداقلی استفاده کرد.

قبل از شروع به کار بهتره که IP و Computer Name رو اگر لازم هست تغییر بدیم تا دچار مشکل نشیم و ارتباط بین سرور هایی رو که می خواهیم از اونها Backup تهییه بشه رو چک کنیم و همچنین ساعت PC رو هم چک کنیم تا اگر مشکلی هست همین اول برطرف بشه و با خیال راحت بریم سراغ نصب . من این نرم افزار رو بر روی Windows Server 2012 R2 نصب کردم که مراحلش رو با هم می بینیم.

بعد از قرار دادن DVD داخل PC و کلیک بر روی گزینه Setup با صفحه زیر روبرو می شیم که از موارد موجود گزینه Veeam بعد از قرار دادن DVD و انتخاب می کنیم. Backup & Replication رو انتخاب می کنیم.

| <br>Veeam Availability Suite                            |                                                       |   |                                                 |  |  |  |
|---------------------------------------------------------|-------------------------------------------------------|---|-------------------------------------------------|--|--|--|
| Veeam <sup>®</sup><br>Backup & Replication <sup>®</sup> | <sup>Veeam®</sup><br>Backup Enterprise<br>Manager™    |   | Documentation                                   |  |  |  |
| Ø install                                               | ø install ∎                                           |   | 🕏 read                                          |  |  |  |
| Veeam <sup>®</sup><br>ONE <sup>®</sup> Server           | Veeam <sup>®</sup><br>ONE <sup>®</sup> Monitor Client | į | Training                                        |  |  |  |
| 🥑 install                                               | 🥶 install                                             |   | 🖗 learn                                         |  |  |  |
| © Veeam Software AG. All rights reserved.               |                                                       |   |                                                 |  |  |  |
|                                                         |                                                       |   | Windows Server 2012 R2 Datacenter<br>Build 9600 |  |  |  |

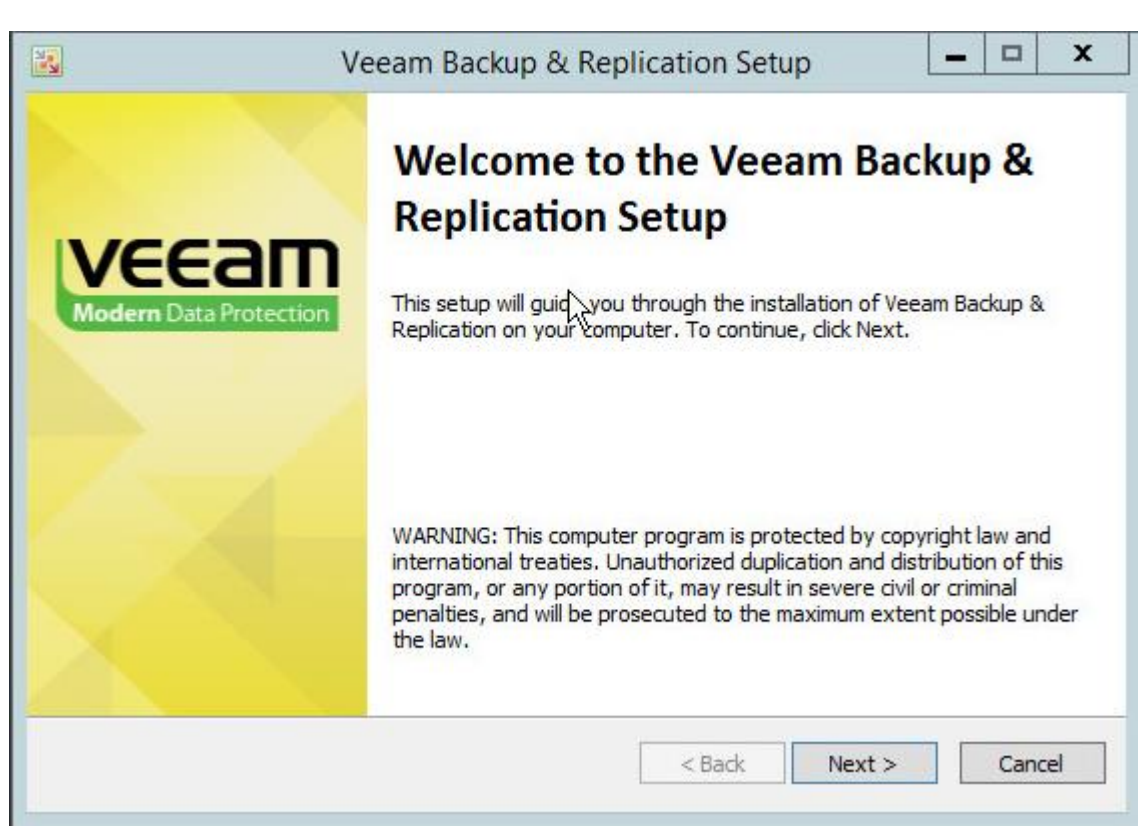

بازم مثل اکثر نرم افزار ها تیک گزینه l accept the terms in the license agreement رو فعال کرده و بر روی Next کلیک میکنیم .

| icense Aar                                                                                       | reement                                                                                                    |                                                                                                    |                                                                                                    |                                                                              | N                                      |
|--------------------------------------------------------------------------------------------------|----------------------------------------------------------------------------------------------------|----------------------------------------------------------------------------------------------------|----------------------------------------------------------------------------------------------------|------------------------------------------------------------------------------|----------------------------------------|
| Please read the                                                                                  | following license agre                                                                                                    | eement carefully.                                                                                             |                                                                                                    |                                                                              |                                        |
|                                                                                                  |                                                                                                    | Veeam Softwa                                                                                                  | re ("Veeam")                                                                                          |                                                                              |                                        |
|                                                                                                  | End User                                                                                                    | Software Licen                                                                                                | se Agreement (                                                                                        | "EULA")                                                                      |                                        |
| This EULA is<br>Veeam settin                                                                     | a legally binding a g forth the terms a                                                                                               | r<br>agreement betw<br>and conditions g                                                                       | een licensee en<br>overning the use                                                                   | d user ("End Us<br>and operation (                                           | er") and<br>of Veeam's                 |
| proprietary co<br>specifications<br>sense and co<br>Documentati<br>and/or otherv                 | omputer software p<br>s for the use and o<br>ontext permit, refer<br>on. By downloadin<br>vise accepting this                         | products (the "So<br>peration of the S<br>ences in this EL<br>g and installing,<br>EULA, End Use              | oftware") and the<br>Software (the "Do<br>JLA to the Softwa<br>, copying or othe<br>er agrees to be b | ocumentation"). I<br>are include the<br>rwise using the<br>pound by the tern | al<br>Where the<br>Software,<br>ns and |
| proprietary co<br>specifications<br>sense and co<br>Documentati<br>and/or otherv<br>I accept the | omputer software p<br>s for the use and o<br>ontext permit, refer<br>on. By downloadin<br>vise accepting this<br>terms in the license | products (the "So<br>peration of the S<br>ences in this EL<br>g and installing,<br>EULA, End Use<br>agreement | oftware") and the<br>Software (the "Do<br>JLA to the Softwa<br>, copying or othe<br>er agrees to be b | ocumentation"). I<br>are include the<br>rwise using the<br>bound by the tern | al<br>Where the<br>Software,<br>ns and |

مانند بیشتر نرم افزار ها با صفحه خوش آمد گویی مواجه می شیم و بر روی Next کلیک می کنیم .

اگر از نسخه اصلی و خریداری شده استفاده میکنید میتونید License خریداری شده رو اینجا وارد کنید در غیر این صورت بر روی Next کلیک کنید .

| 2                                                 | Veeam Backup & Replication Setup                          | _              | • x    |
|---------------------------------------------------|-----------------------------------------------------------|----------------|--------|
| Provide License<br>Provide license file for Veear | m Backup & Replication.                                   |                |        |
| License file for Veeam Back                       | sup & Replication:                                        | Browse         | ŕ      |
| L                                                 |                                                           | blowset.       |        |
|                                                   |                                                           |                |        |
|                                                   |                                                           |                |        |
| If you don't have a license                       | file, just dick Next (the software will operate in Free E | Edition mode). |        |
|                                                   | < <u>B</u> ack                                            | Next >         | Cancel |

|                                                                | بر روی Next کلیک کنید.                                                                 |
|----------------------------------------------------------------|----------------------------------------------------------------------------------------|
| Veeam Backup & Replication                                     | Setup – 🗆 🗙                                                                            |
| ou want to be installed.                                       |                                                                                        |
| p & Replication<br>p Catalog<br>p & Replication PowerShell SDK | Component description<br>Veeam Backup &<br>Replication is<br>enterprise-ready solution |

| Select the p | <ul> <li>Veeam Backup &amp; Replication</li> <li>Veeam Backup Catalog</li> <li>Veeam Backup &amp; Replication PowerShell SDK</li> </ul> | Component description<br>Veeam Backup &<br>Replication is<br>enterprise-ready solution<br>that combines backup<br>and replication in a single<br>product for fast recovery<br>of your VMware vSphere<br>and Microsoft Hyper-V<br>environments. |
|--------------|----------------------------------------------------------------------------------------------------|----------------------------------------------------------------------------------------------------|
| Install to:  | C: \Program Files\Veeam\Backup and Replication\                                                                                         | Browse                                                                                                    |
|              | < <u>B</u> ack                                                                                                    | Next > Cancel                                                                                                    |

Program features

در این قسمت بایستی SQL نصب شود. در صورتی که مثل تصویر SQL نصب نباشد باید بر روی Install کلیک کنید .

| 8                                                                                                    | Veeam Backup & Replic                                                                              | ation Setup                   | - 🗆 X          |  |
|----------------------------------------------------------------------------------------------------|----------------------------------------------------------------------------------------------------|-------------------------------|----------------|--|
| System Configuration Check Please wait while setup is checking your system for potential installation problems. |                                                                                                    |                               |                |  |
| Requirement                                                                                                    |                                                                                                    |                               | Status         |  |
| Microsoft Visual C                                                                                              | ++ 2010 Service Pack 1 Redistributable Pack                                                        | age                           | 😣 Failed       |  |
| Microsoft SQL Ser                                                                                               | ver System CLR Types                                                                               |                               | 😣 Failed       |  |
| Microsoft SQL Ser                                                                                               | ver 2012 Management Objects                                                                        |                               | 😣 Failed       |  |
| Microsoft PowerSł                                                                                               | hell v2.0                                                                                          |                               | Second Passed  |  |
| Your comp<br>Click the "I                                                                                       | uter does not meet minimum requirements.<br>nstall <sup>®</sup> button to deploy missing features. | Install                       | <u>R</u> e-run |  |
|                                                                                                    |                                                                                                    | < <u>B</u> ack <u>N</u> ext > | Cancel         |  |

بعد از نصب شدن SQL بر روی Next کلیک کنید.

| 2                                     | Veeam Backup & Replication Setup                                                                                | _ 🗆 🗙          |  |  |  |
|---------------------------------------|----------------------------------------------------------------------------------------------------|----------------|--|--|--|
| System Config<br>Please wait while se | System Configuration Check Please wait while setup is checking your system for potential installation problems. |                |  |  |  |
| Requirement                           |                                                                                                    | Status         |  |  |  |
| Microsoft Visual C                    | C++ 2010 Service Pack 1 Redistributable Package                                                                 | Passed         |  |  |  |
| Microsoft SQL Set                     | rver System CLR Types                                                                                           | Passed         |  |  |  |
| Microsoft SQL Set                     | rver 2012 Management Objects                                                                                    | Passed         |  |  |  |
| Microsoft PowerS                      | Microsoft PowerShell v2.0                                                                                       |                |  |  |  |
|                                       |                                                                                                    | <u>R</u> e-run |  |  |  |
|                                       | < <u>B</u> ack <u>N</u> ex                                                                                      | t > 📐 Cancel   |  |  |  |

بر روی Install کلیک کنید تا نصب آغاز شود .

|                                                            | Veeam Backup & Replication Setup                                                                                              |  |  |  |
|------------------------------------------------------------|----------------------------------------------------------------------------------------------------|--|--|--|
| Default Configurat                                         | ion 🛛                                                                                                    |  |  |  |
| Click Install to deploy Veea<br>the check box below to cus | m Backup & Replication with the default configuration settings, or select used is to mize them on the following wizard steps. |  |  |  |
| Configuration settings:                                    |                                                                                                    |  |  |  |
| Installation folder:                                       | C: \Program Files \Veeam \Backup and Replication \                                                                            |  |  |  |
| vPower cache folder:                                       | C: \ProgramData \Veeam \Backup \VfsDatastore \                                                                                |  |  |  |
| Guest catalog folder:                                      | C: \VBRCatalog                                                                                                    |  |  |  |
| Catalog service port:                                      | 9393                                                                                                    |  |  |  |
| Service account:                                           | LOCAL SYSTEM                                                                                                    |  |  |  |
| Service port:                                              | 9392                                                                                                    |  |  |  |
| SQL Server:                                                | WIN-S0Q3NGA8KH8\VEEAMSQL2012                                                                                                  |  |  |  |
| Database name:                                             | VeeamBackup                                                                                                    |  |  |  |
|                                                            |                                                                                                    |  |  |  |
|                                                            |                                                                                                    |  |  |  |
| Let me specify differe                                     | nt settings                                                                                                    |  |  |  |
|                                                            |                                                                                                    |  |  |  |
|                                                            | < Back Install Cancel                                                                                                    |  |  |  |
|                                                            |                                                                                                    |  |  |  |

# بعد از به اتمام رسیدن مراحل نصب Finish کلیک کنید تا وارد مرحله فعال سازی شویم .

| 🛃 Ve                            | eeam Backup & Replication Setup                                            |
|---------------------------------|----------------------------------------------------------------------------|
|                                 | Completing Veeam Backup &<br>Replication Setup Wizard                      |
| VEEAM<br>Modern Data Protection | Setup has finished installing Veeam Backup & Replication on your computer. |
|                                 | Click Finish to exit the wizard.                                           |
|                                 | < Back Next > Finish                                                       |

تا به اینجا نصب نرم افزار انجام شده ولی تا وقتی که فعال سازی به صورت صحیح انجام نشود نمی توانید از تمامی امکانات نرم افزار استفاده کنید پس لطفا از این مرحله به بعد را با دقت دنبال کنید تا فعال سازی به صورت صحیح انجام شود. از فایل های داخل DVD وارد فولدر Crack شوید.

| 💟   🕞 🔝 = I     | DVD Drive (D:) V                                  | eeam Availability Suite v8 |                   | _ 🗆 🗙          |
|-----------------|---------------------------------------------------|----------------------------|-------------------|----------------|
| File Home Share | e View                                            |                            |                   | × 0            |
| € ⋺ - ↑ 🚺 • т   | his PC 🕨 DVD Drive (D:) Veeam Availa              | ability Suite v8 🕨 🗸 🖒     | Search DVD Driv   | e (D:) Veeam 🔎 |
| 🔆 Favorites     | Name                                              | Date modified              | Туре              | Size           |
| E Desktop       | <ul> <li>Files Currently on the Disc (</li> </ul> | (17)                       |                   |                |
| bownloads       | 📕 Addins                                          | 12/3/2014 11:50 AM         | File folder       |                |
| 🕍 Recent places | 👪 AIR                                             | 12/3/2014 11:49 AM         | File folder       |                |
|                 | 📕 Backup                                          | 12/3/2014 11:49 AM         | File folder       |                |
| This PC         | BusinessView                                      | 12/3/2014 11:49 AM         | File folder       |                |
| 0               | 퉬 Catalog                                         | 12/3/2014 11:49 AM         | File folder       | -              |
| Network         | 🕌 Crack 📐                                         | 12/3/2014 11:50 AM         | File folder       |                |
|                 | 🍌 EnterpriseManager                               | 12/3/2014 11:49 AM         | File folder       | 10 m           |
|                 | Ja Explorers                                      | 12/3/2014 11:49 AM         | File folder       |                |
|                 | Junitor Junitor                                   | 12/3/2014 11:49 AM         | File folder       |                |
|                 | Jugins 🔡                                          | 12/3/2014 11:49 AM         | File folder       |                |
|                 | 퉬 Redistr                                         | 12/3/2014 11:51 AM         | File folder       |                |
|                 | 🍌 Reporter                                        | 12/3/2014 11:50 AM         | File folder       |                |
|                 | 🍌 Search                                          | 12/3/2014 11:50 AM         | File folder       |                |
|                 | 퉬 Suite                                           | 12/3/2014 11:51 AM         | File folder       |                |
|                 | 🍌 Veeam ONE                                       | 12/3/2014 11:50 AM         | File folder       |                |
|                 | autorun                                           | 11/25/2014 1:33 PM         | Setup Information | 1 KB           |
|                 | V Setup                                           | 11/25/2014 1:33 PM         | Application       | 330 KB         |

#### فایل Readme را باز کنید.

| 🏨 l 💽 🔝 👳 l          | C                                 | rack               |              | - 0     | x   |
|----------------------|-----------------------------------|--------------------|--------------|---------|-----|
| File Home Share      | View                              |                    |              |         | ~ O |
|                      |                                   |                    |              |         | Q   |
| 🔆 Favorites          | Name                              | Date modified      | Туре         | Size    |     |
| 📃 Desktop            | ▲ Files Currently on the Disc (5) |                    |              |         |     |
| Downloads            | 🍌 хб4                             | 12/3/2014 11:50 AM | File folder  |         |     |
| 🖳 Recent places      | ₩ x86                             | 12/3/2014 11:50 AM | File folder  |         |     |
|                      | Readme                            | 2/11/2015 6:39 AM  | Text Documer | nt 1 KB | 3   |
| This PC              | tbe_veeam_backup.lic              | 12/22/2012 4:00 PM | LIC File     | 2 KB    | }   |
| Desktop              | tbe_veeam_one.lic                 | 12/22/2012 4:00 PM | LIC File     | 2 KB    | 3   |
| Documents            |                                   |                    |              |         |     |
| Music                |                                   |                    |              |         |     |
|                      |                                   |                    |              |         |     |
|                      |                                   |                    |              |         |     |
| Local Disk (C:)      |                                   |                    |              |         |     |
| DVD Drive (D:) Veeat |                                   |                    |              |         |     |

فقط قسمتي از متن را كه در تصوير مشاهده مي كنيد را انتخاب كرده و كپي كنيد.

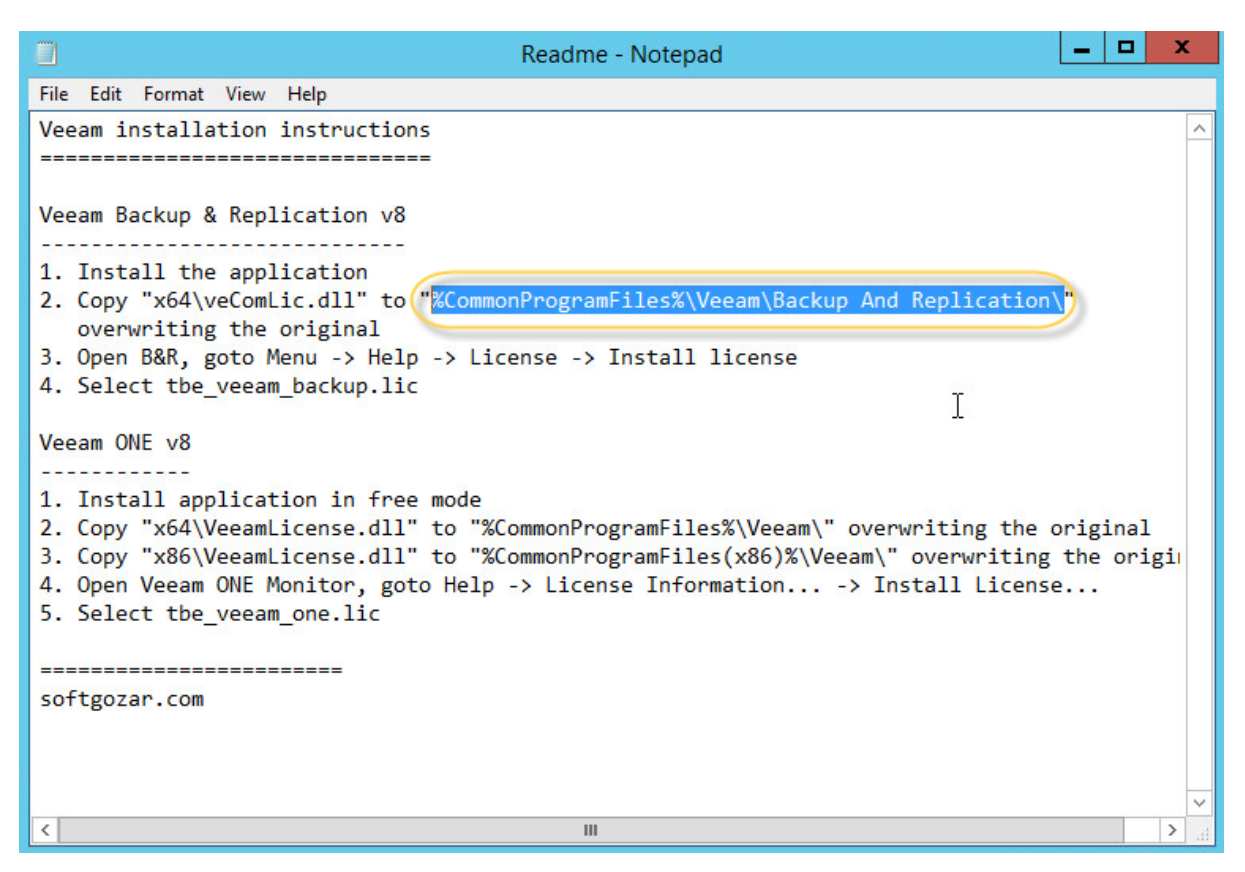

This PC یا This PC را باز کرده و مانند تصویر متن کپی شده در قسمت قبل را Paste کنید و اینتر را فشار دهید.

| /#   🔁 🕕 = I  | This PC                                                                                                    |                                                                                                    | ×   |
|---------------|----------------------------------------------------------------------------------------------------|----------------------------------------------------------------------------------------------------|-----|
| File Computer | View                                                                                                    |                                                                                                    | ~ O |
| 🛞 🕘 = 1 🌉     | %CommonProgramFiles%\Veeam\Backup And Replica                                                                                                    | tion\ Ţ ♥ ➔ Search This PC                                                                                                    | م   |
|               | %CommonProgramFiles%\Veeam\Backup And Replic                                                                                                    | ation\veComLic:                                                                                                    |     |
| 🙀 Favorites   | %CommonProgramFiles%\Veeam\Backup And Replic                                                                                                    | ation\Veeam.Bac                                                                                                    |     |
| Desktop       | %CommonProgramFiles%\Veeam\Backup And Replic                                                                                                    | ation\VeeamFIrD                                                                                                    |     |
| 🗽 Downloads   | %CommonProgramFiles%\Veeam\Backup And Replic                                                                                                    | ation\VeeamProments                                                                                                    |     |
| Recent places | %CommonProgramFiles%\Veeam\Backup And Replic                                                                                                    | ation\VeeamShe                                                                                                    |     |
|               | Search for "%CommonProgramFiles%\Veeam\Backup                                                                                                    | And Replication                                                                                                    |     |
| This PC       |                                                                                                    | Air                                                                                                    |     |
| 13 mare       |                                                                                                    | A CONTRACTOR OF CONTRACTOR OF |     |
| Network       | The second second secon |                                                                                                    |     |
|               | Pictures                                                                                                    | Videos                                                                                                    |     |
|               |                                                                                                    |                                                                                                    |     |
|               | Devices and drives (3)                                                                                                    |                                                                                                    |     |
|               |                                                                                                    | Local Disk (C:)                                                                                                    |     |
|               | Floppy Disk Drive (A:)                                                                                                    | 300 CB 6 6 20 6 CB                                                                                                    | 8   |
|               |                                                                                                    | 28.9 GB TIEE OT 39.0 GB                                                                                                    |     |
|               | DVD Drive (D:) Veeam Availability                                                                                                    |                                                                                                    |     |
|               | O buter free of 1 11 GR                                                                                                    |                                                                                                    |     |
|               | o bytes nee of 1.11 ob                                                                                                    |                                                                                                    |     |

بعد از انجام مرحله قبل یه فولدر به شما نمایش داده می شود که در سمت راست این تصویر مشاهده می کنید. در سمت چپ تصویر هم از فولدر Crack وارد فولدر x64 شده ایم و فایل های موجود در داخل x64 را کپی کرده ایم و در فولدر سمت راست Paste می کنیم. مانند تصویر بر روی پیغام ظاهر شده کلیک می کنیم .

| 🎍 🗋 🖬 =                          | x64          | _                        | D X           |                                 | Backup and R | eplication          | _ [           | X C          |
|----------------------------------|--------------|--------------------------|---------------|---------------------------------|--------------|---------------------|---------------|--------------|
| File Home Share                  | View         |                          | ~ 🔞           | File Properties (Alt+Ent        | er)          |                     | [             | ~ <b>(</b> ) |
| (€) ⊕ ▼ ↑ <mark>     ≪ Cr</mark> | rack ▶ x64   | ✓ C Search x64           | م             | Show the propert selected item. | ies for the  | ~ C                 | Search Backup | a P          |
| ☆ Favorites                      | Name         |                          | Date modif    | ☆ Favorites                     | Name         |                     |               | Date modif   |
| Desktop                          | VecomLic.dll | 1                        | 10/3/2014     | Desktop                         | VecomLic.    | dii<br>kup.Launcher |               | 11/5/2014 t  |
| Recent places                    |              |                          | )             |                                 | * eeamFlrD   | rvinstaller.dll     |               | 11/5/2014 (  |
|                                  |              | ĸ                        | Replace or Sk |                                 | reeamLice    | nse.dll             |               | 10/3/2014 9  |
| Parlatan                         | 1            | Copying 2 items from x64 | to Backup and | Replication                     | (eeamProx    | yClient.dll         |               | 11/5/2014 €  |
| Documents                        |              | The destination alre     | ady has a fil | e named "veComLic.dll"          | eeamonei     | IKC.OII             |               | 11/3/2014 (  |
| Downloads                        |              | ✓ Replace the file       | in the desti  | nation                          |              |                     |               |              |
| Pictures     Videos              |              | Skip this file           |               |                                 |              |                     |               |              |
| Local Disk (C:)                  |              | B                        |               |                                 |              |                     |               |              |
| DVD Drive (D:) Ve                |              | Compare into f           | or both files |                                 |              |                     |               |              |
| V DVD Drive (D:) Ve              |              | <u></u>                  |               |                                 | _            |                     |               |              |
|                                  |              | More details             |               |                                 |              |                     |               |              |
|                                  |              |                          |               |                                 |              |                     |               |              |
|                                  |              |                          |               |                                 |              |                     |               |              |
| <b>1</b>                         |              |                          |               |                                 |              |                     |               |              |
| _                                |              |                          |               |                                 |              |                     |               |              |
|                                  |              |                          | 1000          |                                 |              |                     |               |              |
|                                  |              |                          |               |                                 |              |                     |               |              |
|                                  |              |                          |               |                                 |              |                     |               |              |
|                                  |              |                          |               |                                 |              |                     |               |              |
| 2 itoms 2 itoms colored          |              |                          | >             | 6 itama                         | <            | ш                   |               | >            |
| 2 items 2 items selected         | 044 ND       |                          |               | o items                         |              |                     |               |              |

بعد از انجام مراحل قبل با پیغام زیر مواجه می شویم . البته در سیتم عامل های مختلف نوع نمایش پیغام ها متفاوت است. پنجره باز شده را در همان حالت رها کرده و وارد مرحله بعدی می شویم .

| 🌉 🗋 🗮                                                                                                    | x64                                                                 | X                                                                                                    | l 💽 👪 = 1                           | Backup and Replication  | _ 🗆 X                      |
|----------------------------------------------------------------------------------------------------|---------------------------------------------------------------------|----------------------------------------------------------------------------------------------------|-------------------------------------|-------------------------|----------------------------|
| File Home Share                                                                                                    | View                                                                | ~ 0                                                                                                    | File Home Sha                       | re View                 | ~ 🕜                        |
| 🛞 🕘 🔹 🕇 🕌 « Cr                                                                                                    | ack ▶ x64 v C S                                                     | iearch x64 🔎 🤅                                                                                                    | ) 🕘 🔹 🕇 퉬 🝕                         | Yeeam 🕨 Backup 🗸 🗸 🖒    | Search Backup a 🔎          |
| ★ Favorites                                                                                                    | Name                                                                | Date modif                                                                                                    | 🔆 Favorites                         | Name                    | Date modif                 |
| Desktop                                                                                                    | 🚳 veComLic.dll                                                      | 11/4/2014 -                                                                                                    | Desktop                             | secomLic.dll            | 11/5/2014 €                |
| 🚺 Downloads                                                                                                    | VeeamLicense.dll                                                    | 10/3/2014 9                                                                                                    | 😺 Downloads                         | Veeam.Backup.Launcher   | 11/5/2014 €                |
| 🕎 Recent places                                                                                                    | -                                                                   | Folder In Use                                                                                                    |                                     | eeamFirDrvInstaller.dll | 11/5/2014 t                |
| This PC<br>Desktop<br>Documents<br>Downloads<br>Music<br>Pictures<br>Local Disk (C:)<br>V DVD Drive (D:) Ve<br>V DVD Drive (D:) Ve | The action can<br>another progra<br>Close the folde<br>D b this for | I't be completed because the fold<br>im<br>er or file and try again.<br>ackup and Replication<br>late created: 5/13/2015 7:56 AM<br>all current items<br>Try Again Sk | ler or a file in it is open i<br>ip | reeamShellRc.dll        | 11/5/2014 ε<br>11/5/2014 ε |
|                                                                                                    | ○ More deta                                                         | iils                                                                                                    |                                     |                         |                            |

وارد Task Manager شده و در تب Services تمام سرویس های مربوط به Veeam را Stop می کنیم. برای اینکتر روی هر کرام از آنها کلیک راست کرده و Stop را انتخاب می کنیم.

|                  | <u>X04</u>                                       |                           |                                  |           | Backup an | d Rep | lication    |                   |
|------------------|--------------------------------------------------|---------------------------|----------------------------------|-----------|-----------|-------|-------------|-------------------|
| ile Home         | 19                                               |                           | Task Manager                     |           |           |       |             | Ý                 |
| ) 🕘 🔹 🕇 🎩        | File Options View<br>Processes Performance Users | Details                   | Services                         |           |           |       | ~ ¢         | Search Backup a 🎜 |
| 🗧 Favorites      | Name                                             | PID                       | Description                      | Statur    | Group     |       | 0.000       | Date r            |
| Desktop          | VeeamCloudSvc                                    | FID                       | Veeam Cloud Connect Service      | Status    | Group     |       |             | 11/5/2            |
| Downloads        | VeeamDenloymentSenvice                           |                           | Veesm Installer Service          | Stopped   |           |       | Launcher    | 11/5/             |
| Recent places    | Veeam Backup and Benlicat                        | Veeam Backup and Replicat |                                  | Stopped   |           | -1-1  | staller.dll | 11/5/             |
| -                | Q VeeamNESSvc                                    |                           | Veeam vPower NES Service         | Stopped   |           |       | dil         | 10/3/             |
| This PC          | Q VeeamTransportSvc                              |                           | Veeam Data Mover Service         | Stopped   |           | -     | ent dll     | 11/5/             |
| Deckton          | Veeam Backup Catalog Dat                         |                           | Veeam Backup Catalog Data Serv.  | Stopped   |           |       | an          | 11/5/             |
| Desktop          | SOLAgent\$VEEAMSOL2012                           |                           | SOL Server Agent (VEEAMSOL20     | Stopped   |           | 1     |             | 11/2/             |
| Documents        | MSSOLSVEEAMSOL2012                               | 2432                      | SOL Server (VEEAMSOL2012)        | Running   |           |       |             |                   |
| Downloads        | SOLBrowser                                       | 360                       | SOL Server Browser               | Running   |           |       |             |                   |
| Music            | SQLWriter                                        | 2464                      | SQL Server VSS Writer            | Running   |           |       |             |                   |
| Pictures         | wmiApSrv                                         |                           | WMI Performance Adapter          | Stopped   |           |       |             |                   |
| Videos           | Q. VSS                                           |                           | Volume Shadow Copy               | Stopped   |           |       |             |                   |
| Local Disk (C:)  | 🔍 vds                                            | 1188                      | Virtual Disk                     | Running   |           |       |             |                   |
| V DVD Drive (D:) | 🔍 VaultSvc                                       |                           | Credential Manager               | Stopped   |           |       |             |                   |
| V DVD Drive (D:) | 🔍 UI0Detect                                      |                           | Interactive Services Detection   | Stopped   |           |       |             |                   |
| -                | CrustedInstaller                                 |                           | Windows Modules Installer        | Stopped   |           |       |             |                   |
|                  | CarringEngineService                             |                           | Storage Tiers Management         | Stopped   |           |       |             |                   |
|                  | 🔍 sppsvc                                         |                           | Software Protection              | Stopped   |           |       |             |                   |
|                  | 🔍 Spooler                                        | 1164                      | Print Spooler                    | Running   |           |       |             |                   |
|                  | SNMPTRAP                                         |                           | SNMP Trap                        | Stopped   |           |       |             |                   |
|                  | 🔍 SamSs                                          | 508                       | Security Accounts Manager        | Running   |           |       |             |                   |
| <b>4</b>         | RSoPProv                                         |                           | Resultant Set of Policy Provider | Stopped   |           |       |             |                   |
|                  | Rpcl ocator                                      |                           | Remote Procedure Call (RPC) Lo., | . Stopped |           | ~     |             |                   |

بعد از انجام دادن این کار در بر روی Try Again کلیک می کنیم تا فایل های مورد نظر کپی شوند و بعد از کپی شدن فایل ها به

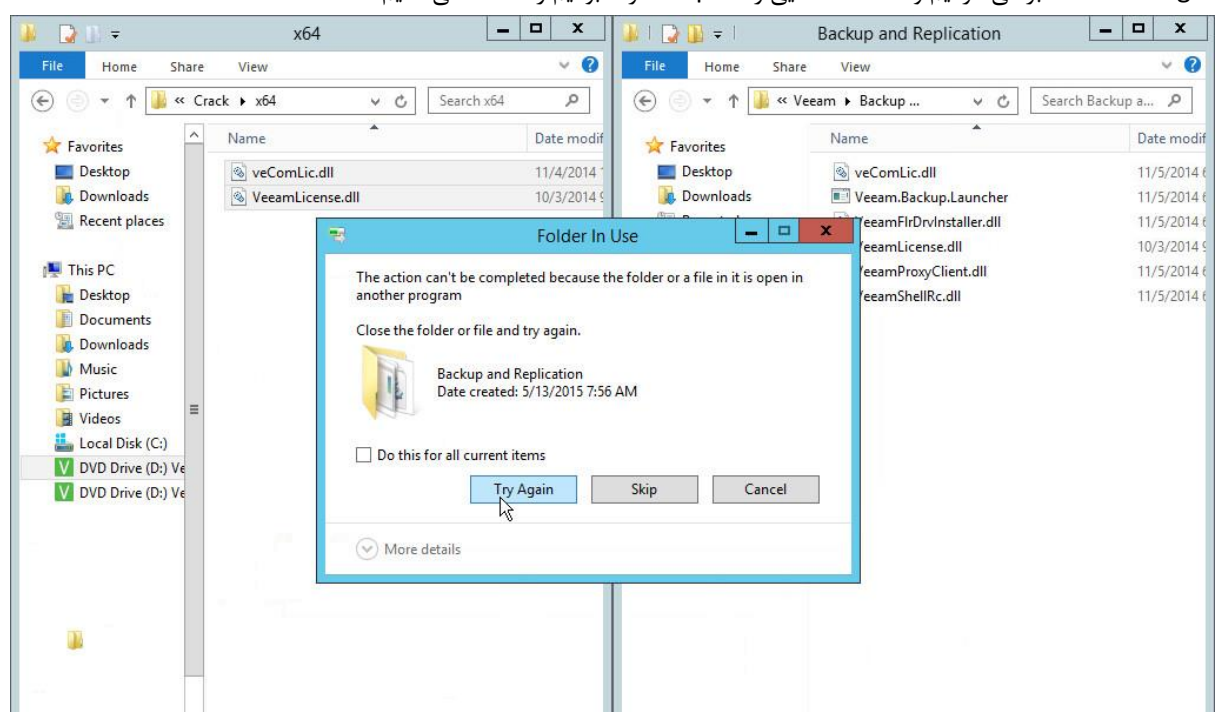

Task Manager بر می گردیم و Service هایی را که Stop کرده بودیم را Start می کنیم .

الان می تونید برنامه رو اجرا کنید ، اما کاره فعال سازی تموم نشده و نمی تونید از تمام امکانات نرم افزار استفاده برای فعال سازی چند

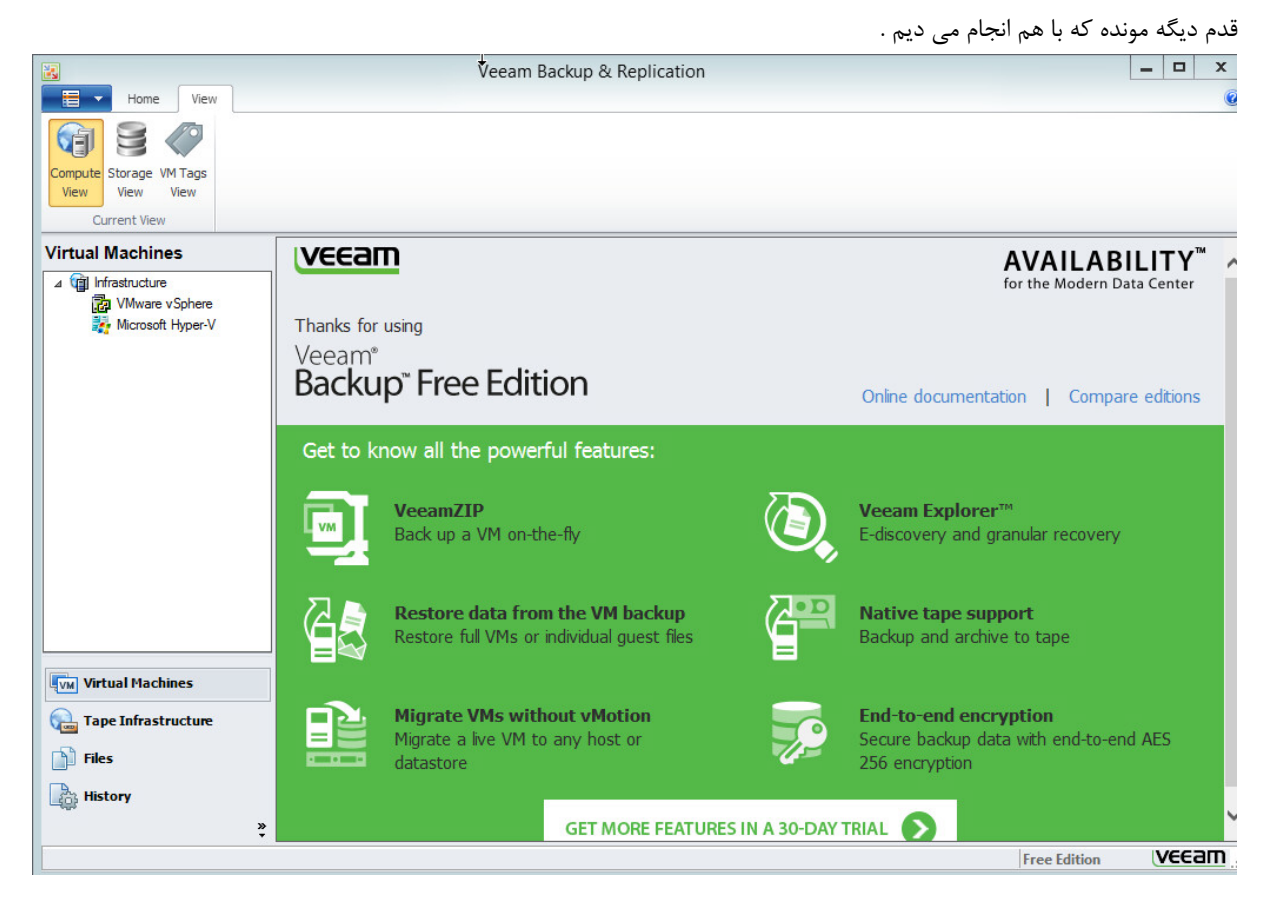

بر روی گزینه سمت چپ Home کلیک کرده و از قسمت Help بر روی License کلیک کنید .

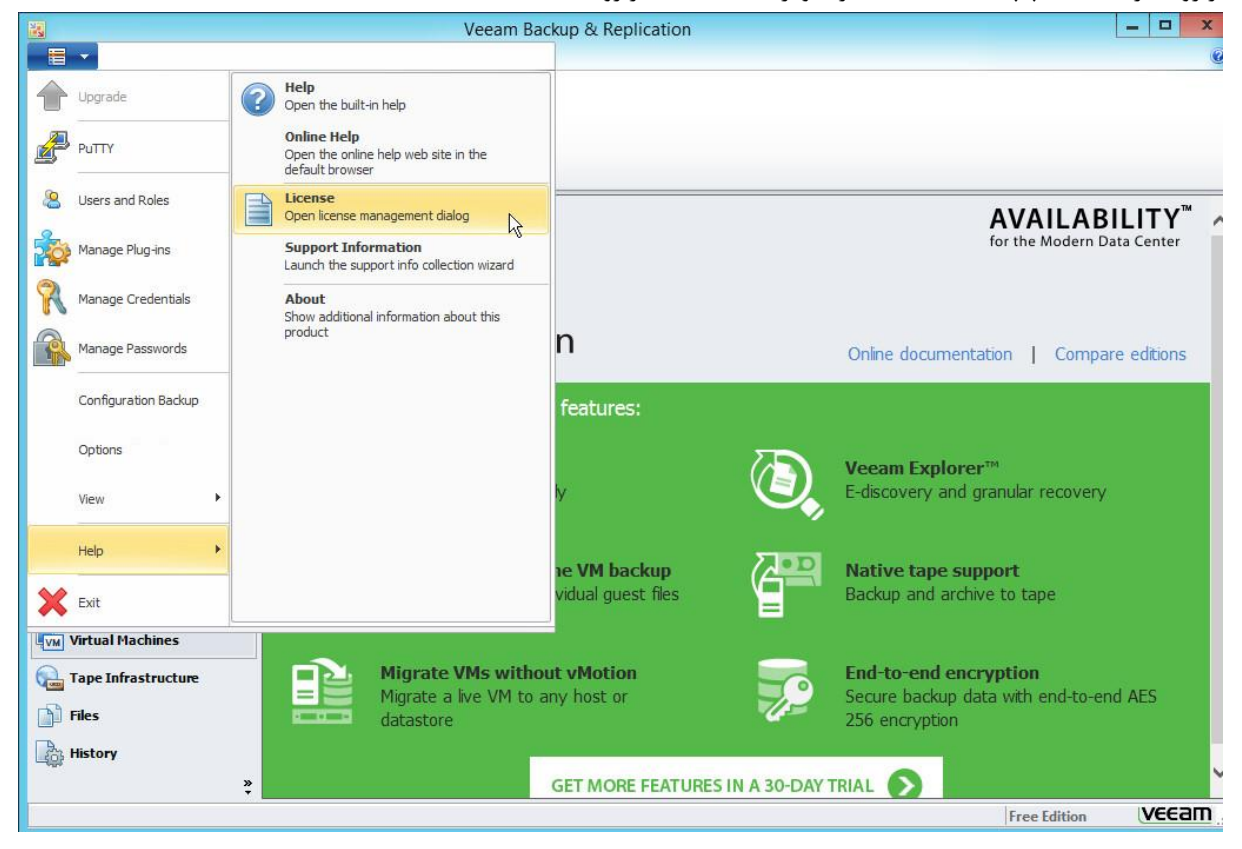

|                                          |                 | Veeam Backup &                                                              | Replication                                |          |                        | -           | . 0     |
|------------------------------------------|-----------------|-----------------------------------------------------------------------------|--------------------------------------------|----------|------------------------|-------------|---------|
| Home View                                |                 | License                                                                     | Information                                | x        |                        |             |         |
| ompute Storage VM Tags<br>View View View |                 |                                                                             | Open                                       |          |                        | X           |         |
| Current View                             |                 | (€) (⊜) ▼ ↑ 🕌 « D)                                                          | /D Drive (D:) 🕨 Crack 🕨                    | ~ C      | Search Crack           | Q           |         |
| irtual Machines                          | VEEam           | Organize 👻                                                                  |                                            |          | 822 -                  |             | TY      |
| Infrastructure                           |                 | 💹 Recent places 🗠                                                           | Name                                       |          | Date modified          | Туре        | enter   |
| Microsoft Hyper-V                        | Thanks for usin | 🝽 This PC                                                                   | <ul> <li>Files Currently on the</li> </ul> | Disc (4) |                        | -           |         |
|                                          | Veeam®          | Desktop                                                                     | 퉬 хб4                                      |          | 12/3/2014 11:50 AM     | File folder | 8       |
|                                          | Backup          | Documents                                                                   | ル x86                                      |          | 12/3/2014 11:50 AM     | File folder | ditions |
|                                          |                 | 퉳 Downloads                                                                 | tbe_veeam_backup.lic                       | A.       | 12/22/2012 4:00 PM     | LIC File    | dicions |
|                                          | Get to knov     | Pictures     Pictures     Videos     Local Disk (C:)     VDVD Drive (D:) Ve |                                            |          |                        |             |         |
|                                          | 7 <b>•</b> •    | 🗣 Network                                                                   |                                            |          |                        | 1           |         |
|                                          |                 | ×                                                                           | <                                          |          |                        | >           | 3       |
|                                          |                 | File <u>n</u>                                                               | ame:                                       | ¥        | License files (*.lic)  | ~           |         |
| VM Virtual Machines                      |                 |                                                                             |                                            |          | <u>O</u> pen Car       | ncel        |         |
| arape Infrastructure                     | M L             |                                                                             |                                            |          |                        | ,d          |         |
| Tiles                                    |                 |                                                                             |                                            | Secure   | e backup data with end | d-to-end A  | AES     |
|                                          | Ga              | Update license key automati                                                 | cally Update nov                           | v 256 er | стурцоп                |             |         |
| ¦∰ History                               | »               | Licensed Hosts Install Lice                                                 | OK                                         | HAL      | 2                      |             |         |
|                                          |                 |                                                                             |                                            |          | Eree Edi               | ition       | VEEZ    |

در صورتی که تمام مراحل را به درستی طی کرده باشید با صفحه زیر روبرو می شوید که این صفحه نشان دهنده پایان کار و نصب صحیح نرم افزار و کرک آن می باشد .

|                                                                               |                                           | Veeam Backup & Replication                                                                                                    | _ D X                                |
|-------------------------------------------------------------------------------|-------------------------------------------|----------------------------------------------------------------------------------------------------|--------------------------------------|
| Home View                                                                     |                                           | 4¢                                                                                                    | ٥                                    |
| 24                                                                            |                                           | License Information                                                                                                    | 1                                    |
| Backup Replication Backup VM<br>Job Job Copy Copy<br>Primary Jobs Auxiliary J | File Import<br>Copy Backup<br>obs Restore | Status<br>Valid                                                                                                    |                                      |
| Backup & Replication                                                          | O Type in an object                       | License type                                                                                                    | ×                                    |
| jobs                                                                          | Name                                      | Licensed to                                                                                                    | trun Target                          |
| Last 24 hours                                                                 |                                           | TBE<br>Contact person<br>BITTER END<br>CPU sockets (Hyper-V)<br>4096<br>CPU sockets (vSphere)<br>4096<br>Edition<br>Enterprise Plus<br>Support expiration date<br>12/23/3012 (364371 days left)<br>Protected VMs |                                      |
| Backup & Replication                                                          |                                           | 0                                                                                                    |                                      |
| Tape Infrastructure                                                           |                                           |                                                                                                    |                                      |
| Files                                                                         |                                           | Update license key <u>a</u> utomatically                                                                                                    |                                      |
| History                                                                       | •                                         | Licensed Hosts Install License OK                                                                                                    |                                      |
| 0 jobs                                                                        |                                           |                                                                                                    | Support: 364371 days remaining VEEAM |
| الميد وارد                                                                    |                                           |                                                                                                    |                                      |

بعد از باز شده صفحه License Information بر روی Install License کلیک کرده در پنجره باز شده مسیر فایل کرک داخل DVD را طی کرده وسپس گزیه tbe\_veeam\_backup.lic را انتخاب کنید و OK را فشار دهید .

که بدون مشکل موفق به نصب شده باشید .

خوب حالا می خواهیم از این نرم افزار قدرتمند استفاده کنیم و از ماشین های مجازی خودمون Backup تهییه کنیم برای اینکار ابتدا باید سرورهامون رو به نرم افزار معرفی کنیم تا نرم افزار با داشتن دسترسی به سرور ها بتونه ازشون Backup بگیره و یا کارهای دیگه که توضیح داده خواهد شد رو انجام بده . Veeam Backup هم می تونه به سرورهایی که Hyper-V بر روی اونها نصب هست متصل بشه و هم می تونه به سرور هایی که VMware روشون نصب هست متصل بشه که من با قصد دارم با یک سروری که بر روی اون اون Esxi نصب هست کار رو شروع کنم.

#### Add Server

Veeam رو اجرا می کنیم و در همان صفحه از سمت چپ گزینه Virtual Machines رو انتخاب می کنیم و مانند تصویر بر روی Add Server کلیک می کنیم .

| 8                            | Server Tools | Veeam Backup & Replication             | _ 🗆 X     |
|------------------------------|--------------|----------------------------------------|-----------|
| Home View                    | Server       |                                        | Q         |
| CPX 8                        |              |                                        |           |
| Server Server Server         | Upgrade      |                                        |           |
| Manage Server Ti             | ools         |                                        |           |
| Add Server                   |              | ype in an object name to search for    | 2         |
| Adds a new server to managed | servers.     | Used Size Provisioned Size Folder Host | GL        |
| VMware vSphere               |              |                                        |           |
| and osoit hyper-v            |              |                                        |           |
|                              |              |                                        |           |
|                              |              |                                        |           |
|                              |              |                                        |           |
|                              |              |                                        |           |
|                              |              |                                        |           |
|                              |              |                                        |           |
|                              |              |                                        |           |
| Backup & Replication         |              |                                        |           |
| 🗃 Backup Infrastructure      |              |                                        |           |
| Virtual Machines             |              |                                        |           |
| 🝋 Tape Infrastructure        |              |                                        |           |
| Files                        |              |                                        |           |
| History                      |              |                                        |           |
|                              | <b>»</b> <   | Ш                                      | )         |
| 0 virtual machines           |              | Support: 364371 days remain            | ng (VEEam |

در پنجره New VMware Server در قسمت DNS name or IP addfress نام DNS یا IP سرور ESXi رو وارد می کنیم و بر روی Next کلیک می کنیم .

| Add Edit Remove   Server Server Server   Manage Server Remove   Virtual Machines Name   Image Server Specify DNS name or IP address of VMware server.   Image VMware Vsphere Specify DNS name or IP address:   Image VMware Vsphere DNS name or IP address:   Image VMware Vsphere Image Or IP address:   Image VMware Vsphere DNS name or IP address:   Image VMware Vsphere Image Or IP address:   Image VMware Vsphere DNS name or IP address:   Image VMware Vsphere Image Or IP address:   Image VMware Vsphere Image Or IP address:   Image VMware Vsphere DNS name or IP address:   Image Or IP address: Image Or IP address:   Image Or IP address: Image Or IP address:   Image Or IP                                                                                                    | Q  |
|----------------------------------------------------------------------------------------------------|----|
| Virtual Machines       Name       Specify DNS name or IP address of VMware server.       Host         Image: Wire of Hyper-V       Name       DNS name or IP address:       Host         Image: Wire of Hyper-V       Image: Credentials       DNS name or IP address:       Image: Transport of the provided server of the provided server of the pr                                                                                                    | G  |
| Image: More and the second second  | G  |
| Name     DNS ngme or IP address:       Credentials     I172.20.1.143       SSH Connection     Description:       Summary     Created by WIN-647LQNEM2KI\Administrator at 5/13/2015 6:21:57 AM.                                                                                                    |    |
| Backup & Replication                                                                                                    |    |
| Image: Second second second |    |
| History                                                                                                    |    |
| 0 virtual machines                                                                                                    | am |

در پنجره با شده بر روی گزینه Add کلیک می کنیم تا پنجره Credentials باز شود. در این قسمت مانند تصویر Username و Password سرور ESXi را وارد می کنیم و Ok را انتخاب می کنیم .

| Virtual Machines   Wirtual Machines   Wirtual Machines                                                                                                    |                                  | Server Tools        | Reeam Backup & Replication                                                                                                    | _ 🗆 X |
|----------------------------------------------------------------------------------------------------|----------------------------------|---------------------|----------------------------------------------------------------------------------------------------|-------|
| Marage Server     Virtual Machines     Image Server     Image Server     Cedentials        Type in server administrator's credentials. If required, specify additional connection settings including web service port number.     Image Server        Image Server     Image Server        Image Server        Image Server           Image Server              Image Server                  Image Server <th>Add Edit Remove<br/>Server Server</th> <th>an Upgrade</th> <th>New VM/ware Sequer</th> <th></th>                                                                                                    | Add Edit Remove<br>Server Server | an Upgrade          | New VM/ware Sequer                                                                                                    |       |
| Virtual Machines   Infrastructure   Infrastructure   Inf                                                                                                    | Manage Server                    | - Cradantiak        |                                                                                                    |       |
| Implementation   Implementation   Imple                                                                                                    | Virtual Machines                 | Type in server a    | administrator's credentials. If required, specify additional connection settings including web-service port number.                                                  | 2     |
| Image: Second HyperV       Name       Image: DomAIN/USER format for domain accounts, or HOST/USER for local accounts.         Credentials       SSH Connection       Credentials:       Image: Add         Summary       Manage accounts       Manage accounts         Backup & Replication       Use mame: not       Browse         Backup & Replication       Use mame: not       Browse         Image: Tope Infrastructure       OK       Cancel         Image: Tope Infrastructure       Image: Tope Infrastructure       Image: Tope Infrastructure         Image: Tope Infrastructure       Image: Tope Infrastructure       Image: Tope Infrastructure                                                                                                    | △ ( Infrastructure               | Vm                  | Host                                                                                                    | GL    |
| SSH Connection Credentials:   Summay Manage accounts     Credentials     Credentials                                                                                                    | Microsoft Hyper-V                | Name<br>Credentials | Type in an account with local administrator privileges on the server you are adding.<br>Use DOMAIN\USER format for domain accounts, or HOST\USER for local accounts. |       |
| Summary Manage accounts   Credentials X   Credentials X   Browse Browse   Password: ····································                                                                                                    |                                  | SSH Connection      | Credentials: Add                                                                                                    |       |
| Credentials     Lemane: root   Browse   Browse   Description:   root   OK   Cancel     Virtual Machines   Virtual Machines   Virtual Machines   Fries                                                                                                    |                                  | Summary             | Manage accounts                                                                                                    |       |
| Image: Backup & Replication       Image: Backup Infrastructure         Image: Backup Infrastructure       OK         Image: Cancel       Image: Cancel         Image: Files       Image: Cancel                                                                                                    |                                  |                     | Credentials                                                                                                    |       |
| Backup & Replication         Image: Backup Infrastructure         Image: Backup Infrastructure         Image:                                                                                                    |                                  |                     | Usemame: root Browse<br>Password: Description:                                                                                                    |       |
| Image: Section of the section of the section of t | Backup & Replication             |                     | root                                                                                                    |       |
| Virtual Machines     OK     Cancel       Cancel     OK     Cancel       Files     Finish     Cancel                                                                                                    | Rackus Infractautur              |                     |                                                                                                    |       |
| Image: Construction of the second second  |                                  |                     | OK Cancel                                                                                                    |       |
| Tape Infrastructure     < Previous     Next >     Finish     Cancel       Files                                                                                                    | Virtual Machines                 |                     |                                                                                                    |       |
| Files                                                                                                    | Tape Infrastructure              |                     | < Previous Next > Finish Cancel                                                                                                    |       |
|                                                                                                    | Files                            |                     |                                                                                                    |       |
| A History                                                                                                    | History                          |                     |                                                                                                    |       |

همانطور که مشاهده می کنید در قسمت Summary اطلاعات سرور به ما نشان داده می شود و با انتخاب گزینه Finish کاره Add کردن سرور به پایان می رسد . نکته : بر روی سرور Port 443 حتما باز باشد .

| Home View                                                                                                    | Server Tools<br>Server         | Veeam Backup & Replication                                                                                                | X                    |
|----------------------------------------------------------------------------------------------------|--------------------------------|----------------------------------------------------------------------------------------------------|----------------------|
| Add Edit Remove<br>Server Server<br>Manage Server                                                                         | can Upgrade                    | New VMware Server                                                                                                    |                      |
| Virtual Machines                                                                                                    | Summa                          | γ .                                                                                                    | Q                    |
| ⊿ 🙀 Infrastructure                                                                                                    | You can                        | copy the configuration information below for future reference.                                                            | Host Gi              |
| <ul> <li>a 172.20.1.143</li> <li>Microsoft Hyper-V</li> </ul> Backup & Replication Backup Infrastructure Writual Machines | Name<br>Credentials<br>Summary | Summary:<br>VMware ESXi Server '172.20.1.143' was successfully created.<br>Connection options:<br>User: root<br>Port: 443 |                      |
| G Storage Infrastructur                                                                                                   |                                | < Previous Next > Prish Cancel                                                                                            |                      |
| Tape Infrastructure                                                                                                    |                                |                                                                                                    |                      |
| Files                                                                                                    | <b>D</b>                       |                                                                                                    |                      |
|                                                                                                    | ₩ <b>*</b> <                   | ш                                                                                                    |                      |
| 0 virtual machines                                                                                                    |                                | Support: 364371                                                                                                    | days remaining VEEam |

# می بینیم که سرور ما در قسمت Virtual Machines اضافه شده و ما می تونیم ماشین های مجازی خودمون رو مشاهده کنیم .

| Serve                                                                                                    | er Tools                               | Veeam Backup & F                                         | Replication                                                         |                                |                                             | _ <b>D</b> X |
|----------------------------------------------------------------------------------------------------|----------------------------------------|----------------------------------------------------------|---------------------------------------------------------------------|--------------------------------|---------------------------------------------|--------------|
| Add Edit Remove<br>Server Server<br>Manage Server                                                                  | prade                                  |                                                          |                                                                     |                                |                                             | . U          |
| Virtual Machines                                                                                                   | O Type in an object name to search for |                                                          |                                                                     |                                |                                             | ж            |
| <ul> <li>✓ Infrastructure</li> <li>∠ Wware vSphere</li> <li>☐ 172 20.1.143</li> <li>☑ MicrosoftWhyper-V</li> </ul> | Name                                   | Used Size<br>685.0 MB<br>685.0 MB<br>685.0 MB<br>40.1 GB | Provisioned Size<br>1.2 GB<br>1.2 GB<br>1.2 GB<br>1.2 GB<br>46.1 GB | Folder<br>vm<br>vm<br>vm<br>vm | Host<br>localhost<br>localhost<br>localhost | G            |
| Backup & Replication           Image: Backup Infrastructure                                                        |                                        |                                                          |                                                                     |                                |                                             |              |
| Virtual Machines                                                                                                   |                                        |                                                          |                                                                     |                                |                                             |              |
| Gin Storage Infrastructure                                                                                         |                                        |                                                          |                                                                     |                                |                                             |              |
| Le ries                                                                                                    |                                        |                                                          |                                                                     |                                |                                             |              |
| 4 virtual machines                                                                                                 | <                                      | III                                                      |                                                                     | Suppo                          | rt: 364371 days remain                      | ing (VEEam   |

#### Creates a job

در Veeam ما باید برای Backup گیری از سرور ها یا ماشین های مجازی باید Job تعریف کنیم که این Job قابلیت های زیادی دارد ، مثلا می توانیم Job را طوری تنظیم کنیم که هر شب از ماشین مجازی ما به صورت اتوماتیک Backup تهییه کند یا می توانیم یک Job تعریف کنیم و در مواقعی که نیاز به Backup گیری داشتیم آن را فعال کنیم ، در کل کمک بسیار زیادی به ما می کند و از طرفی هم ما برای انجام عملیات Backup گیری مجبور هستیم یک یا چند Job را تعریف کنیم.

برای شروع به سربرگ Home رفته و بر روی گزینه Backup Job کلیک می کنیم .

| 8                      |             |           |      |            |          | Vee            | am Backup | o & Replica | tion       |                  |           |              |              | -        |      | ×  |
|------------------------|-------------|-----------|------|------------|----------|----------------|-----------|-------------|------------|------------------|-----------|--------------|--------------|----------|------|----|
| Н т                    | ome Vi      | ew        |      |            |          |                |           |             |            |                  |           |              |              |          |      | 6  |
| 2                      | ]           | 3         |      |            |          | Î              |           |             |            |                  |           |              |              |          |      |    |
| Backup Replica         | tion Back   | up VM     | File | Restore    | Import   | Failover       |           |             |            |                  |           |              |              |          |      |    |
| Jop 29PC               | Cop         | y Copy    | Сору |            | Backup   | Plan           |           |             |            |                  |           |              |              |          |      |    |
| Primary Job            | s           | Auxiliary | Jobs | Res        | tore     | Failover Plans |           |             |            |                  |           |              |              |          |      |    |
| New Backup             | Job         |           | D    | Type in an | object r | ame to search  | for       |             |            |                  |           |              |              |          |      | 30 |
| Creates a ne           | w VMware    | packup jo | b.   |            |          | •              |           |             | Licad Siza | Provisioned Size | Folder    |              | Host         |          |      |    |
|                        | ware v Sobe | ne i      |      | Likrotik A |          |                |           |             | 685.0 MB   | 1.2 GB           | vm        |              | localhost    |          |      |    |
|                        | 172.20.1.1  | 13        |      | 1ikroTik P |          |                |           |             | 685.0 MB   | 1.2 GB           | vm        |              | localhost    |          |      |    |
| in Mikrotik S          |             |           |      |            |          |                | 685.0 MB  | 1.2 GB      | vm         |                  | localhost |              |              |          |      |    |
| Windows Server 2012 R2 |             |           |      |            |          |                | 40.1 GB   | 46.1 GB     | vm         |                  | localhost |              |              |          |      |    |
| The sectors            | 9 D - 1     |           |      |            |          |                |           |             |            |                  |           |              |              |          |      |    |
| Васкир                 | е кериса    | ion       |      |            |          |                |           |             |            |                  |           |              |              |          |      |    |
| 🕤 Backup               | Infrastruc  | ture      |      |            |          |                |           |             |            |                  |           |              |              |          |      |    |
| Virtual P              | 1achines    |           |      |            |          |                |           |             |            |                  |           |              |              |          |      |    |
| 😭 Storage              | Infrastru   | ture      |      |            |          |                |           |             |            |                  |           |              |              |          |      |    |
| 🝋 Tape Inf             | rastructu   | æ         |      |            |          |                |           |             |            |                  |           |              |              |          |      |    |
| Files                  |             |           |      |            |          |                |           |             |            |                  |           |              |              |          |      |    |
|                        |             | Gà        | » <  |            |          |                |           |             | 111        |                  |           |              |              |          |      | 3  |
| 4 virtual mach         | ines        |           |      |            |          |                |           |             |            |                  |           | Support: 364 | 371 days rem | aining ( | veea | m, |

در صفحه New Backup Job یک نام به دلخواه و البته مرتبط با نوع کار خود انتخاب میکنیم و روی Next کلیک می کنیم .

| Home View                                   |                   | Vee                              | am Backup & Rep           | olication                   |                        |                      |               | _ 🗆 X       |
|---------------------------------------------|-------------------|----------------------------------|---------------------------|-----------------------------|------------------------|----------------------|---------------|-------------|
|                                             |                   |                                  |                           |                             |                        |                      |               |             |
| Backup Replication Backup                   | VM File Restor    | e Import Failover                |                           |                             |                        |                      |               |             |
| Primary Jobs Auxi                           |                   | Harbin Flat                      | New Back                  | up Job                      |                        | x                    |               |             |
| Virtual Machines                            | Name<br>Type in a | a name and description fo        | this backup job.          |                             |                        |                      |               | ×           |
|                                             | -wm               |                                  | the basis jest            |                             |                        |                      | Host          | G           |
| 172.20.1.143                                | Name              | Na <u>m</u> e:                   |                           |                             |                        |                      | localhost     |             |
|                                             | Virtual Machines  | AII VM                           |                           |                             |                        |                      | localhost     |             |
|                                             | Storage           | Description<br>Created by        | :<br>WIN-647LQNEM2KI\A    | dministrator at 5/13/2015   | 6:27 AM.               |                      |               |             |
|                                             | Guest Processing  |                                  |                           |                             |                        |                      |               |             |
|                                             | Schedule          |                                  |                           |                             |                        |                      |               |             |
|                                             | Summary           |                                  |                           |                             |                        |                      |               |             |
|                                             |                   |                                  |                           |                             |                        |                      |               |             |
| Backup & Replication                        |                   |                                  |                           |                             |                        |                      |               |             |
| Backup Infrastructure                       |                   |                                  |                           |                             |                        |                      |               |             |
| VM Virtual Machines                         |                   |                                  |                           |                             |                        |                      |               |             |
| G Storage Infrastructur                     |                   |                                  | 1                         | - Provincen Next            | B Deiah                | Canad                |               |             |
| 🝋 Tape Infrastructure                       |                   |                                  | 1                         |                             | C Dinai                | Cancei               | 5             |             |
| Files                                       |                   |                                  |                           |                             |                        |                      |               |             |
|                                             | à * <             |                                  |                           | Ш                           |                        |                      |               | 3           |
| 4 virtual machines                          |                   |                                  |                           |                             |                        | Support: 36437       | 1 days remain | ing VEEam   |
|                                             |                   |                                  |                           |                             | كنيم                   | Add کلیک می          | ې د روې ا     | د. این قسمت |
| 2                                           |                   | Vee                              | am Backup & Rer           | lication                    | 1                      |                      |               | ×           |
| Home View                                   |                   |                                  |                           |                             |                        |                      |               | (           |
|                                             |                   |                                  |                           |                             |                        |                      |               |             |
| Backup Replication Backup<br>Job Job Copy C | VM File Restor    | e Import Failover<br>Backup Plan |                           |                             |                        | ×                    | n             |             |
| Primary Jobs Auxi                           | Virtual           | Machines                         | New Back                  | up Job                      |                        |                      |               |             |
| Virtual Machines                            | Select v          | irtual machines to process       | via container, or granula | rly. Container provides dyr | namic selection that a | utomatically changes | Host          | ×           |
| ⊿ D VMware vSphere                          |                   |                                  |                           |                             |                        |                      | localhost     |             |
| Microsoft Hyper-V                           | Name              | Virtual mac<br>Name              | hines to backup:          | Туре                        | Size                   | Add.,                | localhost     |             |
|                                             | Virtual Machines  |                                  |                           |                             |                        | Remove               | localitost    |             |
|                                             | Guest Processing  |                                  |                           |                             |                        | Exclusions           |               |             |
|                                             | Schedule          |                                  |                           |                             |                        | ♦ Un                 |               |             |
|                                             | Summary           |                                  |                           |                             |                        | L Down               |               |             |
|                                             |                   |                                  |                           |                             |                        | -                    |               |             |
|                                             |                   |                                  |                           |                             |                        |                      |               |             |
| Backup & Replication                        |                   |                                  |                           |                             |                        | Recalculate          |               |             |
| Virtual Machines                            |                   |                                  |                           |                             |                        | Total size:          |               |             |
| Storage Infrastructure                      |                   |                                  | -                         |                             |                        |                      |               |             |
| Tape Infrastructure                         |                   |                                  |                           | < Previous Next             | > <u>Fi</u> nish       | Cancel               |               |             |
| Files                                       |                   |                                  |                           |                             |                        |                      |               |             |
|                                             | à »               |                                  |                           |                             |                        |                      |               |             |
|                                             |                   |                                  |                           |                             |                        |                      |               |             |

در این قسمت ما هم می توانیم بر روی سرور که با IP نشان داده شده کلیک کنیم و Add را انتخاب کنیم که از تمام VM ها Backup گرفته شود و هم می توانیم یک یا چند VM مورد نظر را انتخاب کنیم . اگر قصد دید از تمامی VM ها Backup تهییه کنید بهتر است که بر روی سرور کلیک کرده و Add را انتخاب کنیید. برای اینکه وقتی شما سرور را انتخاب کرده باشید اگر بعد از این هم یک VM جدید به سرور اضافه شود در JOb تعریف شده قرار می گیرد و دیگر نیاز به تغییر JOb و یا خطر های احتمالی مانند فراموش کردن اضافه کردن VM جدید به ای از بین می رود . این کار برای حفظ هر چه بیشتر دیتا بهتر است که انجام شود. همچنین اگر از از venter استفاده می کنید می توانید سرور کمی می ود . این کار برای حفظ هر چه بیشتر دیتا بهتر است که انجام شود. همچنین اگر از

|                                                                              |                                                            | Veeam Backu                                             | p & Replication  |         |                                            | _ 0                            | x        |
|------------------------------------------------------------------------------|------------------------------------------------------------|---------------------------------------------------------|------------------|---------|--------------------------------------------|--------------------------------|----------|
| Home View<br>Home View<br>Backup Replication<br>Job Job<br>Primary Jobs Auxo | VM File Restore Imp                                        | ort Failover                                            | Add Objects      | ×       | x                                          | Π                              | <u> </u> |
| Virtual Machines                                                             | Virtual Mac<br>Select virtual<br>as you add ne             | Select objects:                                         |                  | 2 🖻 🗗 🖗 | nat automatically changes                  | Host<br>localhost<br>localhost | GL       |
| Microsoft Hyper-V                                                            | Virtual Machines Storage Guest Processing Schedule Summary | Microtik A     Microtik S     Microtik S     Windows Se | rver 2012 R2     |         | Add<br>Remove<br>Exclusions<br>Lp<br>Down  | localhost<br>localhost         |          |
| Backup & Replication                                                         |                                                            | <b>★・</b> Type in an object nan                         | ne to search for | ٩       | Recalculate       Total size:       0.0 KB |                                |          |
| Storage Infrastructur                                                        |                                                            |                                                         | E                | Cancel  | h Cancel                                   |                                |          |
| Files                                                                        | à * <                                                      |                                                         | Ш                |         |                                            |                                | >        |
| 4 virtual machines                                                           |                                                            |                                                         |                  |         | Support: 36437                             | 1 days remaining VE            | eam .    |

در این قسمت VM های انتخاب شده به شما نمایش داده می شود که در قسمت Total Size می توانید حجم VM هایی را که انتخاب کرده اید را مشاهده کنید.

Exclusions : از این قابلیت زمانی می توان استفاده کرد که به طور مثال یک سرور Add شده باشد و تنها یک یا چند VM از آن را قصد نداریم Backup بگیریم ، در این صورت می توانیم آنها را از لیست خارج کنیم و از ما بقی VM ها Backup بگیریم در این حالت اگر یک VM به سرور اضافه شود ، از VM اضافه شده هم Backup گرفته میشود.

| <b>X</b>                                                |                                                | Vocam Packup & Por                                        | lication                                              |                                  |                        |                          | _ 0     | x    |
|---------------------------------------------------------|------------------------------------------------|-----------------------------------------------------------|-------------------------------------------------------|----------------------------------|------------------------|--------------------------|---------|------|
| Home View                                               |                                                | veean backup & rep                                        | Jication                                              |                                  |                        |                          |         | G    |
| Backup Replication<br>Job Job Copy<br>Primary Jobs Auxi | VM File Restore Import                         | Falover<br>Plan<br>New Back                               | up Job                                                |                                  | X                      | 1                        |         |      |
| Virtual Machines                                        | Virtual Machines                               |                                                           |                                                       |                                  |                        |                          |         | ×    |
| ⊿ ☐ Infrastructure ⊿ ☑ VMware vSphere                   | Select virtual machine<br>as you add new VM ir | es to process via container, or granula<br>nto container. | rly. Container provides dy                            | mamic selection that au          | utomatically changes   | Host<br>localhost        |         | GL   |
| 172.20.1.143                                            | Name                                           | Virtual machines to backup:                               |                                                       |                                  |                        | localhost                |         |      |
| Microsoft Hyper-V                                       | Virtual Machines                               | Name                                                      | Туре                                                  | Size                             | <u>A</u> dd            | localhost                |         |      |
|                                                         | Storage                                        | Mikrotik A<br>MikroTik P<br>Mikrotik S                    | Virtual Machine<br>Virtual Machine<br>Virtual Machine | 576.0 MB<br>576.0 MB<br>576.0 MB | Remove                 | an belen stelle at here. |         |      |
|                                                         | Guest Processing                               | Windows Server 2012 R2                                    | Virtual Machine                                       | 40.0 GB                          | Exclusions             |                          |         |      |
|                                                         | Schedule                                       |                                                           |                                                       |                                  | 1 Up                   |                          |         |      |
|                                                         | Summary                                        |                                                           |                                                       |                                  | ➡ <u>D</u> own         |                          |         |      |
| Backup & Peplication                                    |                                                |                                                           |                                                       |                                  | Recalculate            |                          |         |      |
|                                                         |                                                |                                                           |                                                       |                                  | Tho <u>D</u> alodiato  |                          |         |      |
| Backup Infrastructure                                   |                                                |                                                           |                                                       |                                  | Total size:<br>41.7 GB |                          |         |      |
| G Storage Infrastructur                                 |                                                |                                                           | < Previous Nex                                        | t > Einish                       | Cancel                 |                          |         |      |
| Tape Infrastructure                                     |                                                |                                                           |                                                       | 4                                | esoy                   |                          |         |      |
| Files                                                   |                                                |                                                           |                                                       |                                  |                        |                          |         |      |
|                                                         | à * <                                          |                                                           | ш                                                     |                                  |                        |                          |         | >    |
| 4 virtual machines                                      |                                                |                                                           |                                                       |                                  | Support: 36437         | 71 days remain           | ing VEE | am . |

در این قسمت باید محل ذخیره شدن Backup ها را مشخص کنیم که در حالت پیش فرض در درایو C در فولدر Backup می باشد که قابل تغییر است و در بخش Storage شرح خواهیم داد.

| Veeam Backup & Replication                                                                                                    | 1                                   | - 0 | x       |
|----------------------------------------------------------------------------------------------------|-------------------------------------|-----|---------|
| Home View                                                                                                    |                                     |     | 0       |
| Image: Second second second |                                     |     |         |
| Primary Jobs Auxi New Backup Job                                                                                                    |                                     |     |         |
| Virtual Machines<br>Storage<br>Specify processing proxy server to be used for source data retrieval, backup repository to store the backup files produced by this<br>job and customize advanced job settings if required.                                                                                                    | Host<br>localhost                   |     | X<br>GL |
| 172.20.1.143 Name Backup groxy: Automatic selection Qhoose Backup repostory: Backup repostory:                                                                                                    | localhost<br>localhost<br>localhost |     |         |
| Guest Processing       Default Backup Repository (Created by Veeam Backup)       V         Guest Processing       Image: 29.0 GB free of 39.7 GB       Map backup         Schedule       Retention policy       Map backup         Summary       Regtore points to keep on disk:       14         Cgrifigure secondary destinations for this job       Copy backups produced by this job to another backup repository, or to tape. Best practices                                                                                                    |                                     |     |         |
| Backup & Replication       recommend maintaining at least 2 backups of production data, with one of them being off-atte.         Image: Backup Infrastructure       Advanced job settings include backup mode, compression and deduplication, block size, notification settings, automated post-job activity and other settings.         Image: Storage Infrastructure       Image: Description of the settings include backup mode, compression and deduplication, block size, notification settings, automated post-job activity and other settings.                                                                                                    |                                     |     |         |
| Tape Infrastructure                                                                                                    |                                     |     |         |
| Files                                                                                                    |                                     |     |         |
| 4 virtual machines Support: 364371                                                                                                    | 1 days remaining                    | VE  | am      |

این قسمت جلو در مباحث بعدی شرح داده می شود. بر روی Next کلیک کنید.

| 1 Alexandre                                                                                                    |                                                                                                    |                                                                                                    |                                                             |
|----------------------------------------------------------------------------------------------------|----------------------------------------------------------------------------------------------------|----------------------------------------------------------------------------------------------------|-------------------------------------------------------------|
| Home View                                                                                                    |                                                                                                    | Veeam Backup & Replication                                                                                                    |                                                             |
|                                                                                                    |                                                                                                    |                                                                                                    |                                                             |
| Backup Replication Backup                                                                                                    |                                                                                                    | Ealover                                                                                                    |                                                             |
| Job Job Copy                                                                                                    | Conv Conv Backun                                                                                                    | Plan                                                                                                    | 1                                                           |
| Primary Jobs Auxi                                                                                                    | Guest Processin                                                                                                    |                                                                                                    |                                                             |
| Virtual Machines                                                                                                    | Choose additional p                                                                                                    | g<br>rocessing options available for Microsoft Windows guests.                                                                                                    | ×                                                           |
| ⊿ Infrastructure ⊿ Provide A and A and A an |                                                                                                    |                                                                                                    | Host GL<br>localhost                                        |
| 172.20.1.143                                                                                                    | Name                                                                                                    | Enable application-aware processing                                                                                                    | localhost                                                   |
| Be Microsoft Hyper-v                                                                                                    | Virtual Machines                                                                                                    | Quiesces applications using Microsoft VSS to ensure transactional consistency, performs<br>transaction logs processing, and prepares application-specific VSS restore procedure.                                                                                                    | localhost                                                   |
|                                                                                                    | Storage                                                                                                    | Customize application handling options for individual VMs and applications                                                                                                    |                                                             |
|                                                                                                    | Guest Processing                                                                                                    | Enable guest file system indexing                                                                                                    |                                                             |
|                                                                                                    | Schedule                                                                                                    | Creates catalog of guest files to enable browsing, searching and 1-click restores of individual files.<br>Indexing is optional, and is not required to perform instant file level recoveries.                                                                                                    |                                                             |
|                                                                                                    | Summary                                                                                                    | Customize advanced guest file system indexing options for individual VMs                                                                                                    |                                                             |
|                                                                                                    |                                                                                                    | Guest OS credentials                                                                                                    |                                                             |
|                                                                                                    |                                                                                                    | Credentials:                                                                                                    |                                                             |
| Backup & Replication                                                                                                    |                                                                                                    | Manage accounts                                                                                                    |                                                             |
| Backup Infrastructure                                                                                                    |                                                                                                    | Customize guest OS credentials for individual VMs and operating systems                                                                                                    |                                                             |
| Virtual Machines                                                                                                    |                                                                                                    | Iest Now                                                                                                    |                                                             |
| G Storage Infrastructur                                                                                                    |                                                                                                    |                                                                                                    |                                                             |
| Carl Tape Infrastructure                                                                                                    |                                                                                                    |                                                                                                    |                                                             |
| Files                                                                                                    |                                                                                                    |                                                                                                    | _                                                           |
|                                                                                                    | & * (                                                                                                    | ш                                                                                                    | 3                                                           |
| 4 virtual machines                                                                                                    |                                                                                                    | Support: 36437                                                                                                    | 1 days remaining VEEam                                      |
| اتبياتك بانجام داد                                                                                                    | E Ba                                                                                                    | ockup                                                                                                    | د اینیخت باین                                               |
| الومانيك الجام داد                                                                                                    | الا تيري را به صورت                                                                                                    | ا فعل فرق فرينة (Nun the job automatically يروهه الماني                                                                                                    | در این بخس می توان ب                                        |
|                                                                                                    |                                                                                                    | خیلی خوب این نرم افزار می باشد.                                                                                                    | که یکی از قابلیت های <sup>.</sup>                           |
|                                                                                                    |                                                                                                    | Veeam Backup & Replication                                                                                                    |                                                             |
| Home View                                                                                                    |                                                                                                    |                                                                                                    | - 🗆 X                                                       |
| 📩 💦 🖄                                                                                                    |                                                                                                    |                                                                                                    | <u> </u>                                                    |
|                                                                                                    |                                                                                                    |                                                                                                    | _ <b>D</b> X                                                |
| Backup Replication Backup                                                                                                    | VM File Restore Import<br>Conv. Conv. Backup                                                                                                    | Failover                                                                                                    | _ <b>□</b> ×                                                |
| Backup Replication<br>Job Job Copy<br>Primary Jobs Auxi                                                                                                    | VM File<br>Conv Conv Backun                                                                                                    | Fallover<br>Plan<br>New Backup Job                                                                                                    | ×                                                           |
| Backup Replication<br>Job Job Copy<br>Primary Jobs Auxi<br>Virtual Machines                                                                                                    | VM File Restore Import<br>Conv Conv Schedule                                                                                                    | Failover<br>Plan<br>New Backup Job                                                                                                    |                                                             |
| Backup Replication Backup<br>Job Job Copy<br>Primary Jobs Auxi<br>Virtual Machines                                                                                                    | VM File<br>Restore Import<br>Backup<br>Schedule<br>Specify the job sche                                                                                                    | Failover<br>Plan<br>New Backup Job                                                                                                    | Host G                                                      |
| Backup Replication Backup<br>Job Job Copy<br>Primary Jobs Auxo<br>Virtual Machines                                                                                                    | M File<br>Restore Import<br>Restore Import<br>Backun<br>Specify the job sche                                                                                                    | Fallover       Plan         New Backup Job       X         eduling options. If you do not set the schedule, the job will need to be controlled manually.         Image: Set the problem of the problem of the pro                                                                                                    | Host G.<br>localhost                                        |
| Backup Replication<br>Job Job Copy<br>Primary Jobs Auxo<br>Virtual Machines<br>Virtual Machines<br>Virtual Machines<br>Vivare vSphere<br>I 172.20.1.143<br>Microsoft Hyper-V                                                                                                    | M File Restore Import<br>Backun<br>Schedule<br>Specify the job sche<br>Name<br>Vitual Machines                                                                                                    | Failover       Plan         New Backup Job       X         eduling options. If you do not set the schedule, the job will need to be controlled manually.       X         Image: Set the schedule is the schedule is th                                                                                                    | Host G.<br>localhost<br>localhost<br>localhost              |
| Backup Replication Backup<br>Job Job Copy<br>Primary Jobs Auxo<br>Virtual Machines<br>Viware vSphere<br>172 20.1.143<br>Microsoft Hyper-V                                                                                                    | With File     Restore Import       VM     File       Restore Import       Restore Import       Backun   Schedule Specify the job sche Name Virtual Machines Sprage                                                                                                    | Failover       Plan         New Backup Job       ×         eduling options. If you do not set the schedule, the job will need to be controlled manually.       ×         Image: State of the schedule is the schedule is the schedule                                                                                                    | Host GL<br>localhost<br>localhost<br>localhost              |
| Backup Replication Backup<br>Job Job Copy<br>Primary Jobs Auxi<br>Virtual Machines                                                                                                    | With File       Restore Import         Conv       Conv         Restore Import       Backun         Storage       Storage         Gust Procession       Storage                                                                                                    | Fallover       Plan         New Backup Job       ×         eduling options. If you do not set the schedule, the job will need to be controlled manually.       ×         Image: Strate Strate Strat                                                                                                    | Host Gu<br>localhost localhost localhost                    |
| Backup Replication<br>Job Job Copy<br>Primary Jobs Auxo<br>Virtual Machines<br>Infrastructure<br>Difference Vignare vSphere<br>T172 20.1.143                                                                                                    | Image: Strategy of the sector of the sector of the sect | Failover       Plan         New Backup Job       X         eduling options. If you do not set the schedule, the job will need to be controlled manually.       X         Image: Set the schedule, the job will need to be controlled manually.       X         Image: Set the schedule, the job will need to be controlled manually.       X         Image: Set the schedule, the job will need to be controlled manually.       X         Image: Set the schedule, the job will need to be controlled manually.       X         Image: Set the schedule, the job will need to be controlled manually.       Days         Image: Set the schedule, the job will need to be controlled manually.       New Set the schedule, the job will need to be controlled manually.         Image: Set the schedule, the job will need to be controlled manually.       Image: Set the schedule, the job will need to be controlled manually.         Image: Set the schedule, the job will need to be controlled manually.       Image: Set the schedule, the job will need to be controlled manually.         Image: Set the schedule, the job will need to be controlled manually.       Image: Set the job will need to be controlled manually.         Image: Set the job will need to be controlled manually.       Image: Set the job will need to be controlled manually.         Image: Set the job will need to be controlled manually.       Image: Set the job will need to be controlled manually.                                                                                                    | Host Gc<br>localhost<br>localhost<br>localhost              |
| Backup Replication<br>Job Job Copy<br>Primary Jobs Auxo<br>Virtual Machines<br>Virtual Machines<br>Vilvare vSphere<br>Virtual Macrosoft Hyper-V                                                                                                    | M Fle Restore Import<br>Crow Fle Restore Import<br>Backur<br>Schedule<br>Specify the job sche<br>Virtual Machines<br>Storage<br>Guest Processing<br>Schedule                                                                                                    | Fallover       Pallover         Pallover       New Backup Job         eduling options. If you do not set the schedule, the job will need to be controlled manually.         Image: Set the schedule, the job will need to be controlled manually.         Image: Set the schedule, the job will need to be controlled manually. <th>Host GL<br/>localhost<br/>localhost<br/>localhost</th>                                                                                                    | Host GL<br>localhost<br>localhost<br>localhost              |
| Backup Replication Backup<br>Job Job Copy<br>Primary Jobs Auxi<br>Virtual Machines<br>Minfastructure<br>Wiware v Sphere<br>172.20.1.143<br>Microsoft Hyper-V                                                                                                    | M File Restore Import<br>Cov Cov Restore Import<br>Restore Import<br>Restore Import<br>Restore Import<br>Restore Import<br>Name<br>Virtual Machines<br>Storage<br>Guest Processing<br>Schedule<br>Summary                                                                                                    | Palover       Palover         Palover       Palover         Plan       X         eduling options. If you do not set the schedule, the job will need to be controlled manually.       X         Image: Schedule with the good of the schedule with the good of the schedule with the schedule with t                                                                                                    | Host G.<br>localhost<br>localhost<br>localhost              |
| Backup Replication<br>Job Job Copy<br>Primary Jobs Auxo<br>Virtual Machines<br>Infrastructure<br>Difference<br>T172 20.1.143                                                                                                    | M File Restore Import<br>Backur<br>Specify the job sche<br>Name<br>Vitual Machines<br>Storage<br>Guest Processing<br>Schedule<br>Summary                                                                                                    | Fallover       Even the schedule, the job will need to be controlled manually.         eduling options. If you do not set the schedule, the job will need to be controlled manually. <ul> <li></li></ul>                                                                                                    | Host G.<br>localhost<br>localhost<br>localhost              |
| Backup Replication<br>Job Job Copy<br>Primary Jobs Auxo<br>Virtual Machines<br>Infrastructure<br>Difference<br>Infrastructure<br>Microsoft Hyper-V<br>Backup & Replication                                                                                                    | Image: Strategy of the strategy of the strategy | Palover       Palover         Palover       Palover         But the job automatically       Image: Constraint of the part of the part of                                                                                                    | Host Iocalhost Iocalhost                                    |
| Backup Replication<br>Job Job<br>Primary Jobs Auxi<br>Virtual Machines<br>Virtual Machines                                                                                                    | M Fle Restore Import<br>Conv Conv Schedule<br>Schedule<br>Storage<br>Guest Processing<br>Schedule<br>Summary                                                                                                    | Palover       Palover         Plan       X         eduling options. If you do not set the schedule, the job will need to be controlled manually. <ul> <li></li></ul>                                                                                                    | Host G.<br>localhost<br>localhost<br>localhost              |
| Backup Replication<br>Job Job Auxo<br>Virtual Machines<br>Virtual Machines<br>Backup & Replication<br>Backup & Replication<br>Backup Infrastructure<br>Backup Infrastructure<br>Backup Infrastructure<br>Backup Machines                                                                                                    | M File Restore Import<br>Restore Import<br>Sectory Society<br>Name<br>Virtual Machines<br>Storage<br>Guest Processing<br>Schedule<br>Summary                                                                                                    | Pailover       Pailover         Pailover       Pailover         Plan       X         eduling options. If you do not set the schedule, the job will need to be controlled manually.       X         Image: Schedule in the job automatically       Image: Schedule in the job automatically       Image: Schedule in the job automatically         Image: Schedule in the job automatically       Image: Schedule in the job automatically       Image: Schedule in the job automatically       Image: Schedule in the job automatically         Image: Schedule automatically       Image: Schedule in the job automatically       Image: Schedule in the job automatically in the job automatically in the job automatical in the job automatical in the automatical in the procession in the produce in the job automatical in the automatical in the automatical in the automatical in the automatical in the automatical in the automatical in the automatical in the automatical in the automatical in the automatical in theautomatical in the automatical in the automatical in                                                                                                    | Host G.<br>localhost<br>localhost<br>localhost              |
| Backup Replication<br>Job Job<br>Orimary Jobs Auxo<br>Virtual Machines<br>Virtual Machines<br>Virtual Machines<br>Virtual Machines<br>Backup & Replication<br>Com Backup Infrastructure                                                                                                    | Image: Street of the street of the street | Failover       Even data         Pailover       Even data         eduling options. If you do not set the schedule, the job will need to be controlled manually.       Image: Controlled manually.         Image: Controlled manually       Image: Controlled manually.         Image: Controlled manually.       Image: Controlled manually.         Image: Controlled manually.<                                                                                                    | Host G.<br>Iocalhost<br>Iocalhost<br>Iocalhost              |
| Backup Replication<br>Job Job<br>Virtual Machines                                                                                                    | Image: Stream of the stream of the stream | Palover       Palover         Palover       Palover         Palover       Palover         eduling options. If you do not set the schedule, the job will need to be controlled manually. <ul> <li>Palover</li> <li>Palover</li> <li>Palover</li> <li>Palover</li> <li>Palover</li> <li>Palover</li> <li>Palover</li> <li>Palover</li> <li>Pariodically</li> <li>Periodically every:</li> <li>Periodically every:</li> <li>Pe</li></ul>                                                                                                    | Host GL<br>localhost<br>localhost<br>localhost              |
| Backup Replication<br>Job Job<br>Primary Jobs Auxi<br>Virtual Machines<br>Virtual Machines                                                                                                    | M File Restore Import<br>Conv Conv Schedule<br>Sectivation of the poly schedule<br>Name<br>Virtual Machines<br>Storage<br>Guest Processing<br>Schedule<br>Summary                                                                                                    | Perious retry      Automatic retry      Automatic retry      Pervicus      Create      Previcus      Create      Previcus      Create      Previcus      Create      Previcus      Create      Previcus      Create      Previcus      Create      Create | Host Gu<br>localhost<br>localhost<br>localhost              |
| Backup Replication<br>Job Job Copy<br>Primary Jobs Auxo<br>Virtual Machines                                                                                                    | Image: Section 1       Image: Section 1         Image: Section 1       Specify the job sche         Name       Virtual Machines         Storage       Guest Processing         Schedule       Summary                                                                                                    | Palover       Palover         Plan       X         eduling options. If you do not set the schedule, the job will need to be controlled manually.       X <ul> <li>Plan the job automatically</li> <li>Plan the job automatically</li> <li>Plan this time:</li> <li>10:00 PM              </li> <li>Everyday</li> <li>On week days</li> <li>On these days</li> <li>On these days</li> <li>Schedule</li> <li>Previous</li> <li>Getter this job:</li> <li>V</li> </ul> Automatic retry         Image: Schedule the schedule to be complete within allocated backup window         Window           Backup window         Image: Schedule the schedule to be minutes         Image: Schedule the schedule to be minutes           Backup window         Image: Schedule the schedule the schedule the schedule to be schup window         Window           Image: Schedule the schedule to the schedule to be schup window         Image: Schedule the schedule the schedule to be schup window         Window                                                                                                    | Host G.<br>localhost<br>localhost<br>localhost              |
| Backup Replication<br>Job Job<br>Virtual Machines<br>Virtual Machines                                                                                                    | Image: Section of the section of the section of th | Palover       Palover         Palover       Palover         eduling options. If you do not set the schedule, the job will need to be controlled manually.       Image: Control of Control of Contro of Control of Control of Control of Control of                                                                                                    | Host GC<br>localhost<br>localhost<br>localhost<br>localhost |

در این قسمت کار به پایان می رسد و یک خلاصه از تنظیمات را به شما نمایش می دهد و از این پس شما هر زمان که بخواهید از VM هایی که مشخص کرده اید ، Backup تهیه کنید ، کافیست Job کانفیگ شده را Start کنید.

| Home View                                                                             | Veeam Backup & Replication                                                                                                    | _ 🗆 X                               |
|---------------------------------------------------------------------------------------|----------------------------------------------------------------------------------------------------|-------------------------------------|
| Backup Replication<br>Job Job Copy<br>Primary Jobs                                    | Image: Conv     Image: Conv     Failover       Conv     Backup     Plan   New Backup Job                                                                                                    | x                                   |
| Virtual Machines                                                                      | Summary<br>The job's settings have been saved successfully. Click Finish to exit the wizard.                                                                                                    | Host Gu<br>localhost                |
| 172.20.1.143     Microsoft Hyper-V     Backup & Replication     Backup Infrastructure | Name         Summary:           Virtual Machines         Name: All VM<br>Target Path: C:\Backup           Storage         Source items:<br>Mikrotic A (172.20.1.143)<br>Mikrotic A (172.20.1.143)<br>Mikrotic S (172.20.1.143)<br>Mikrotic S (172.20.1.143)<br>Windows Server 2012 R2 (172.20.1.143)           Schedule         Command line: "C:\Program Files\Veeam\Backup and Replication\Backup<br>Veeam.Backup.Manager.exe" backup 748d8478-433f-492c-8088-eca336d34a77 | Iocalnost<br>Iocalnost<br>Iocalnost |
| Virtual Machines                                                                      | Bun the job when I click Finish                                                                                                    |                                     |
| Tape Infrastructure                                                                   | < <u>Previous</u> <u>N</u> ext > <u>Finish</u> Cancel                                                                                                    |                                     |
| 4 virtual machines                                                                    | که * < ۱۱۱ Support: ۲                                                                                                    | 64371 days remaining VEEam          |

# برای شروع Backup گیری کافیست بر روی Job مورد نظر کلیک کرده و Start کنید تا پروسه Backup گیری انجام شود .

| Joi                          | b Tools                                                       |                    | Veeam Bac | kup & Replicatio | on                |                           | - • ×    |
|------------------------------|---------------------------------------------------------------|--------------------|-----------|------------------|-------------------|---------------------------|----------|
| Start Stop Retry Active Full | Job<br>atistics SQL Report SQL<br>Statistic Report<br>Details | Edit Clone Disable | Delete    |                  |                   |                           |          |
| Start Job cation             | O Type in an object name                                      | to search for      |           |                  |                   |                           | ×        |
| Starts the job.              | Name                                                          | Туре               | Status    | Last result      | Next run          | Target                    |          |
| Last 24 hours                | All VM                                                        | VMware Backup      | Stopped   |                  | 5/13/2015 10:00:0 | Default Backup Repository |          |
| Backup & Replication         |                                                               |                    |           |                  |                   |                           |          |
| Virtual Machines             |                                                               |                    |           |                  |                   |                           |          |
| 😭 Storage Infrastructure     |                                                               |                    |           |                  |                   |                           |          |
| 🝋 Tape Infrastructure        |                                                               |                    |           |                  |                   |                           |          |
| Files                        |                                                               |                    |           |                  |                   |                           |          |
| Cà                           | » <                                                           |                    |           |                  |                   |                           | >        |
| 1 job selected               |                                                               |                    |           |                  | Supp              | ort: 364371 days remainin | g (VEEam |

| Home View                                                  | Job Tools<br>Job                                                 | 6                                                  |                                                                       | Veeam Backup 8                                                    | k Replication                    |                     |                    | _ 🗆 X        |
|------------------------------------------------------------|------------------------------------------------------------------|----------------------------------------------------|-----------------------------------------------------------------------|-------------------------------------------------------------------|----------------------------------|---------------------|--------------------|--------------|
|                                                            | 3                                                                |                                                    |                                                                       | All VM                                                            |                                  |                     | x                  |              |
| Start Stop Retry Active                                    | Job progress:                                                    |                                                    |                                                                       |                                                                   |                                  | 0 of 4 VMs          | -                  |              |
| Job Control                                                | Summary                                                          |                                                    | Data                                                                  | (                                                                 | Status                           |                     |                    |              |
| Backup & Replication<br>▷ ∰ Jobs                           | Duration:<br>Processing rate:<br>Bottleneck:                     | 0:00:31<br>0 KB/s<br>Detecting                     | Processed:<br>Read:<br>Transferred:                                   | 0.0 KB (0%)<br>0.0 KB<br>0.0 KB                                   | Success:<br>Warnings:<br>Errors: | 0                   |                    | ×            |
|                                                            | Throughput (last 5                                               | min)                                               |                                                                       |                                                                   |                                  |                     |                    |              |
|                                                            | VM name<br>Mikrotik A<br>MikroTik P<br>Mikrotik S<br>Windows Ser | Status<br>Pending<br>Pending<br>Pending<br>Pending | Action<br>Job started a<br>Building VM<br>VM size: 41.<br>Changed blo | at 5/13/2015 6:32:50 A<br>list<br>7 GB<br>ock tracking is enabled | М                                | Duration<br>0:00:21 | _                  | 0 of 4 W     |
| Backup & Replication Backup Infrastructur Virtual Machines |                                                                  |                                                    |                                                                       |                                                                   |                                  |                     | Throughput         | (last 5 min) |
| 😭 Storage Infrastructu                                     |                                                                  |                                                    |                                                                       |                                                                   |                                  |                     |                    | Duration     |
| Tape Infrastructure                                        |                                                                  |                                                    |                                                                       |                                                                   |                                  |                     |                    | 0:00:21      |
| Files                                                      | Hide Details                                                     |                                                    |                                                                       |                                                                   |                                  | ОК                  |                    |              |
| 1 job selected                                             |                                                                  |                                                    |                                                                       |                                                                   |                                  | Support: 3          | 64371 days remaini | ing VEEAM    |

همچنین می توانید جزئیات پروسه Backup گیری را تا زمان پایان آن مشاهده کنید .

#### Add storage

یکی از مباحث خیلی مهم و جدی در Backup گیری ، بحث Storage و نحوه نگه داری Backup های گرفته شده می باشد .

به صورت پیش فرض Veeam Backup یک فولدر در درایوی که Veeam در آن نصب شده است می سازد و Backup ها را در آن ذخیره می کند که برای تغییر دادن آن باید مراحل زیر را طی کنید. روی Backup Infrastructure کلیک کرده و Backup Repositories را انتخاب کنید. در تب Backup Repositories بر روی Add Repository کلیک کنید.

| Home       Backup Repository         Add       Edit       Renore<br>Repository       Rescan       Upgrade<br>Repository         Manage Repository       Manage Repository       Type in an object name to search for         Backup Infrastructure       Type in an object name to search for         Image Repository       Name       Type (Type in an object name to search for         Image Repository       Name       Type (Type in an object name to search for         Image Repository       Name       Type (Type in an object name to search for         Image Repository       Name       Type (Type in an object name to search for         Image Repository       Name       Type (Type in an object name to search for         Image Repository       Name       Type (Type in an object name to search for         Image Repository       Name       Type (Type in an object name to search for         Image Repository       Name       Type (Type in an object name to search for         Image Repository       Name       Type (Type in an object name to search for         Image Repository       Name       Type (Type in an object name to search for         Image Repository       Name       Type (Type in an object name to search for         Image Repository       Name       Type (Type in an object name to search for         Ima | Repository                                                                                                    | ry Tools                              | Veear                   | n Backup & Replicat | tion                                  |                               | - 0              | x                         |
|----------------------------------------------------------------------------------------------------|----------------------------------------------------------------------------------------------------|---------------------------------------|-------------------------|---------------------|---------------------------------------|-------------------------------|------------------|---------------------------|
| Ad Edit Remove<br>Repository   Add Edit   Repository Rescan   Upgrade   Repository   Tools     Backup Provies   Backup Provies   Backup Provies   WAN Accelerators   WAN Accelerators   SureBackup   SureBackup   Managed servers   Backup Application     Managed servers   Backup Backup Application     Backup Backup Applications     Ware VSphere   Managed servers   Backup Backup Backup Infrastructure     Backup Backup Backup Application     Ware VSphere   Backup Backup Backup Infrastructure     Backup Backup Backup Infrastructure     Backup Backup Backup Infrastructure     Ware VSphere   Backup Backup Backup Infrastructure     Ware VSphere     Backup Backup Backup Infrastructure     Ware VSphere     Ware VSphere     Ware VSphere     Ware VSphere     Ware VSphere     Backup Backup Infrastructure     Ware VSphere     Ware VSphere     Ware VSphere     Ware VSphere     Ware VSphere     Ware VSphere     Ware VSphere     Ware VSphere     Ware VSphere                                                                                                    | Home Backup Repo                                                                                                    | pository                              |                         |                     |                                       |                               |                  | 0                         |
| Backup Infrastructure       Image: Type in an object name to search for         Backup Proxies       Name       Type in an object name to search for         Backup Repositories       Name       Type in an object name to search for         WAN Accelerators       Service providers       39.76B       29.         SureBackup       NAS       CIFS       \\(\)\(172.20.1.9\)\(\)pac       4.8 TB       2         Wanaged servers       Name       Yudivare vSphere       \\(\)\(Nerosoft Windows       Yudivare vSphere       Yudivare vSphere         Microsoft Windows       Seckup & Replication       Image: Virtual Machines       Yutrual Machines                                                                                                    | Add Edit Remove<br>epository Repository<br>Manage Repository                                                                                                    | Rescan Upgrade<br>Repository<br>Tools |                         |                     |                                       |                               |                  |                           |
| Backup Proxies   Backup Repositories   WAN Accelerators   Service providers   SureBackup   Windows   This server   CIPS                                                                                                    | ackup Infrastructure                                                                                                    | D Type in an object name              | to search for           |                     |                                       |                               |                  | ×                         |
| Backup & Replication                                                                                                    | ■       Backup Proxies         ■       Backup Repositories         ●       WAN Accelerators         ●       Service providers         ●       SureBackup         ●       Managed serviers         ●       Imaged serviers         ●       Windows         Microsoft Windows | Name<br>Default Backup Reposit        | Type<br>Windows<br>CIFS | Host<br>This server | Path<br>C:\Backup<br>\\172.20.1.9\bac | Capacity<br>39.7 GB<br>4.8 TB | F<br>29.0<br>2.3 | Free C<br>OGB C<br>3 TB C |
| Storage Infrastructure  Tape Infrastructure  Files                                                                                                    | Backup & Replication Backup Infrastructure Virtual Machines Storage Infrastructure Tape Infrastructure Files                                                                                                    | <ul> <li></li> </ul>                  | 111                     |                     |                                       |                               |                  | >                         |
| 2 repositories Support: 364371 days remaining VEE                                                                                                    |                                                                                                    |                                       |                         |                     | Suppor                                | t: 364371 days remaini        |                  | m .                       |

|                        | manage and the            | Verene Breline & Derlinstine                                   |       | _ 🗆 X     |
|------------------------|---------------------------|----------------------------------------------------------------|-------|-----------|
| Repos                  | itory Tools               | Veeam Backup & Replication                                     | 17    |           |
| Home Backup            | Repository                |                                                                |       | ۷         |
| Add Edit Remov         | re Rescan Upgrade         |                                                                |       |           |
| Manage Repository      |                           | New Backup Repository                                          |       |           |
| Backup Infrastructure  | Name<br>Type in a name an | d description for this backup repository.                      |       | ×         |
| Backup Proxies         |                           |                                                                | acity | Free D    |
| Backup Repositories    |                           |                                                                | 7 GB  | 29.0 GB 0 |
| WAN Accelerators       | Name                      | Name:                                                          | .8 TB | 2.3 TB 0  |
| Service providers      | -                         | HDD                                                            |       |           |
| SureBackup             | Туре                      |                                                                |       |           |
| ⊿ Managed servers      | Server                    | Description.                                                   |       |           |
| Missaa Windows         |                           | Cleated by WIN-647LGIVEW2KI Gummissidtor at 571572015 6.45 AM. |       |           |
|                        | Repository                |                                                                |       |           |
|                        | vPower NFS                |                                                                |       |           |
|                        | P                         |                                                                |       |           |
|                        | Review                    |                                                                |       |           |
|                        | Apply                     |                                                                |       |           |
|                        |                           |                                                                |       |           |
|                        |                           |                                                                |       |           |
|                        |                           |                                                                |       |           |
| Backup & Replication   |                           |                                                                |       |           |
| 🗿 Backup Infrastructu  |                           |                                                                |       |           |
| Virtual Machines       |                           |                                                                |       |           |
| 🍘 Storage Infrastructu |                           | <pre></pre>                                                    |       |           |

یک نام به دلخواه برای Repository خود یا همان انبار یا مخزن که در ترجمه ها استفاده شده انتخاب کنید .

در این مرحله با توجه به نوع Storage که می خواهید استفاده کنید باید یکی از گزینه ای موجود را انتخاب کنید. ما در این اینجا از یک هارد External استفاده می کنیم که گزینه اول را انتخاب کرده و بر روی Next کلیک می کنیم . ( یکی از گزینه های پر کاربرد در این قسمت گزینه سوم یا همان Shared Folder می باشد و زمانی که می خواهیم از NAS سرور ها و و یا فولدر های Share در شبکه استفاده کنیم به سراغ این گزینه می رویم )

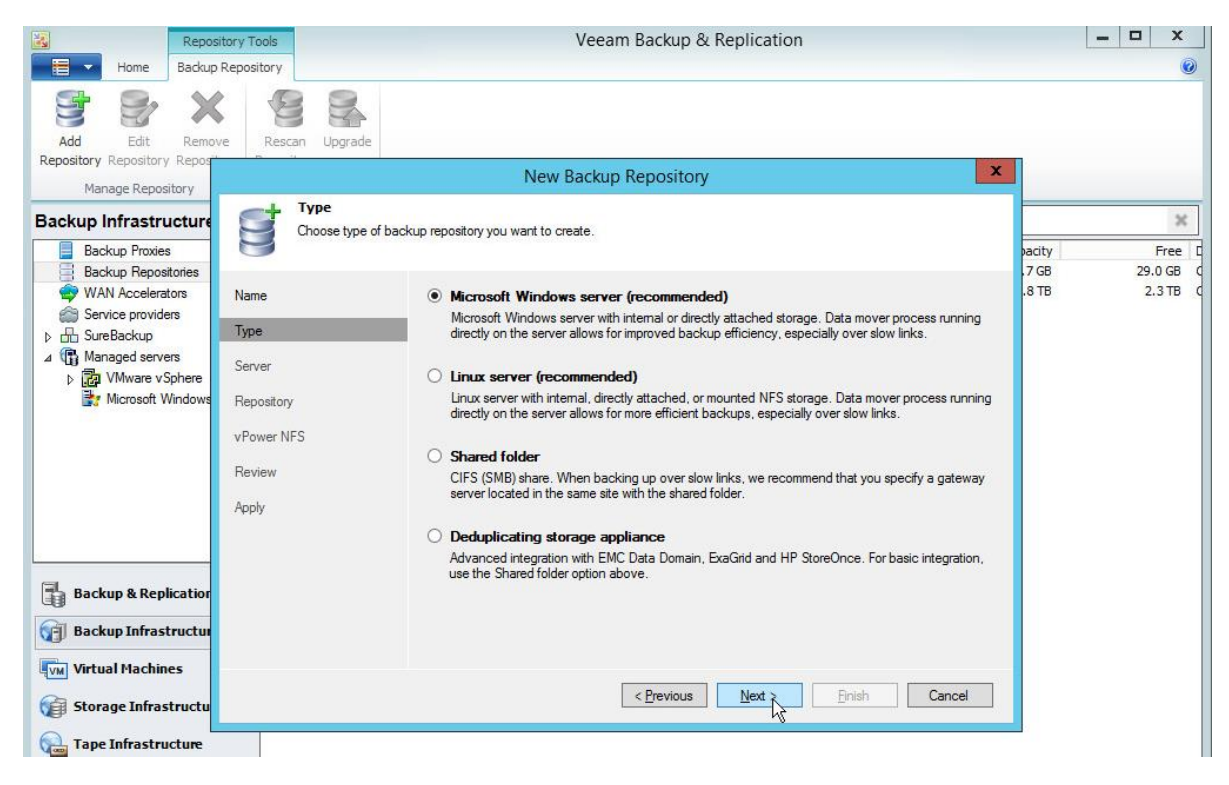

در این مرحله بر روی Populate کلیک می کنیم تا هارد External به ما نمایش داده شود. در این بخش تمام درایور های سیستم شما نمایش داده می شود که شما می توانید محل ذخیره شدن اطلاعات را مشخص کنید .

| R                                                                                                    | Repository Tools   | Veeam Backup &                                             | Replication                                                                                 |                          | _ 🗆 X    |
|----------------------------------------------------------------------------------------------------|--------------------|------------------------------------------------------------|---------------------------------------------------------------------------------------------|--------------------------|----------|
| Home Ba                                                                                                    | ackup Repository   |                                                            |                                                                                             |                          | 0        |
| Add Edit R<br>Repository Repository Re                                                                                                    | Rescan Upgrade     | New Backup Repository                                      |                                                                                             | X                        |          |
| Manage Repository                                                                                                    | y Eamior           | New Buckup Repository                                      |                                                                                             |                          |          |
| Backup Infrastruct                                                                                                    | Choose server back | ing your repository. You can select server from the list o | f managed servers added to the                                                              | console.                 | Free C   |
| WAN Accelerators                                                                                                    | Name               | Repository server:                                         |                                                                                             | .8 TB                    | 2.3 TB C |
| Service providers                                                                                                    | Туре               | This server                                                |                                                                                             | ✓ Add New                |          |
| Discrete Scrup Surged Servers Managed Servers Managed Servers Maraged Servers Microsoft Wind Microsoft Wind Backup & Replicat Backup Infrastruct                                                                                                    | tor<br>tur         | Path ▲<br>● C\<br>■ E:\                                    | Capacity         Free           39.7 GB         24.7 GB           931.5 GB         452.1 GB |                          |          |
| Image: Storage Infrastructure         Image: Tape Infrastructure         Image: Tape Infrastructure <td< th=""><th>ctu<br/>re</th><th>&lt; <u>Previous</u></th><th>Next &gt; Einish</th><th>Cancel</th><th></th></td<> | ctu<br>re          | < <u>Previous</u>                                          | Next > Einish                                                                               | Cancel                   |          |
| 1                                                                                                    | ₩ • <              |                                                            | 1                                                                                           |                          |          |
| 2 repositories                                                                                                    |                    |                                                            | 12                                                                                          | support: 304371 days rem |          |

بر روی Next کلیک کنید .

| Repos                                                                                                    | sitory Tools                                                          | Veeam Backup & Replication                                                                                                    | _ 🗆 X        |
|----------------------------------------------------------------------------------------------------|-----------------------------------------------------------------------|----------------------------------------------------------------------------------------------------|--------------|
| Home Backup                                                                                                    | Repository                                                            |                                                                                                    | ۷            |
| Add Edit Remo<br>Repository Repository Repos                                                                                               | ve Rescan Upgrade                                                     |                                                                                                    |              |
| Manage Repository                                                                                                    |                                                                       | New Backup Repository                                                                                                    |              |
| Backup Infrastructure Backup Proxies Backup Repositories                                                                                   | Repository<br>Type in path to the                                     | folder where backup files should be stored, and set repository load control options.                                                                                                    | Addty Free C |
| Backup repositions     WAN Accelerators     Service providers     ESreBackup     Managed servers     Managed servers     Microsoft Windows | Name<br>Type<br>Server<br>Repository<br>vPower NFS<br>Review<br>Apply | Location Path to folder: E:\Backups Browse Pgpulate Pgpulate Load control Running too many concurrent jobs against the same repository reduces overall performance, and mary cause storage I/O operations to timeout. Control repository saturation with the following I Limit maximum concurrent tasks to: Limit combined gata rate to: MB/s | .8TB 2.3TB C |
| Backup & Replication<br>Backup Infrastructur<br>Wirtual Machines<br>Storage Infrastructur<br>Tape Infrastructure<br>Files                  |                                                                       | Click Advanced to customize repository settings          < Previous       Next >       Prish       Cancel                                                                                                    |              |
|                                                                                                    | 🎄 🧚 <                                                                 | III                                                                                                    | >            |

بر روی Next کلیک کنید .

|                                     | Repository Tools                        | Veeam Backup & Replication                                                                                                    |               | - 0      | x      |
|-------------------------------------|-----------------------------------------|----------------------------------------------------------------------------------------------------|---------------|----------|--------|
| Home B                              | lackup Repository                       |                                                                                                    |               |          | 0      |
| Add Edit<br>Repository Repository R | Remove Rescan Up                        | grade                                                                                                    |               |          |        |
| Manage Repositor                    | ry                                      |                                                                                                    |               |          |        |
| Backup Infrastruct                  | ies                                     | er NFS<br>vPower NFS settings. vPower NFS enables running virtual machines directly from backup files, allowing for advanced<br>nality such as Instant VM Recovery. SureBackup, on-demand sandbox, U-AIR and multi-OS file level restore. | acity<br>7 GB | 29.      | Free C |
| WAN Accelerators                    | s Name<br>Type<br>Server                | vPower NFS<br>✓ Enable vPower NFS server (recommended)<br>This server ✓                                                                                                    | .8 TB         | 2.       | ЗТВ C  |
| > Ltr<br>Microsoft Win              | dows Repository<br>vPower NFS<br>Review | Specify vPower NFS root folder. Write cache will be stored in this folder. Make sure the selected volume has at least 10GB of free disk space available. <u>Fo</u> lder: C:\ProgramData\Veeam\Backup\WisDatastore Browse                  |               |          |        |
| Backup & Replica                    | Apply                                   | Click Manage to change vPower NFS management port Manage                                                                                                    |               |          |        |
| Virtual Machines                    | uctu                                    | < <u>Previous</u><br><u>Next &gt;</u><br>Cancel                                                                                                    |               |          |        |
| Tape Infrastruct                    | ure                                     |                                                                                                    |               |          |        |
| 2 repositories                      |                                         | III<br>Sunnert: 26/271 d                                                                                                    | lavs remainin | VEE      | am ·   |
| 2 repositories                      |                                         | Support: 304371 d                                                                                                    | ays remainin  | g (secce |        |

بر روی Next کلیک کنید .

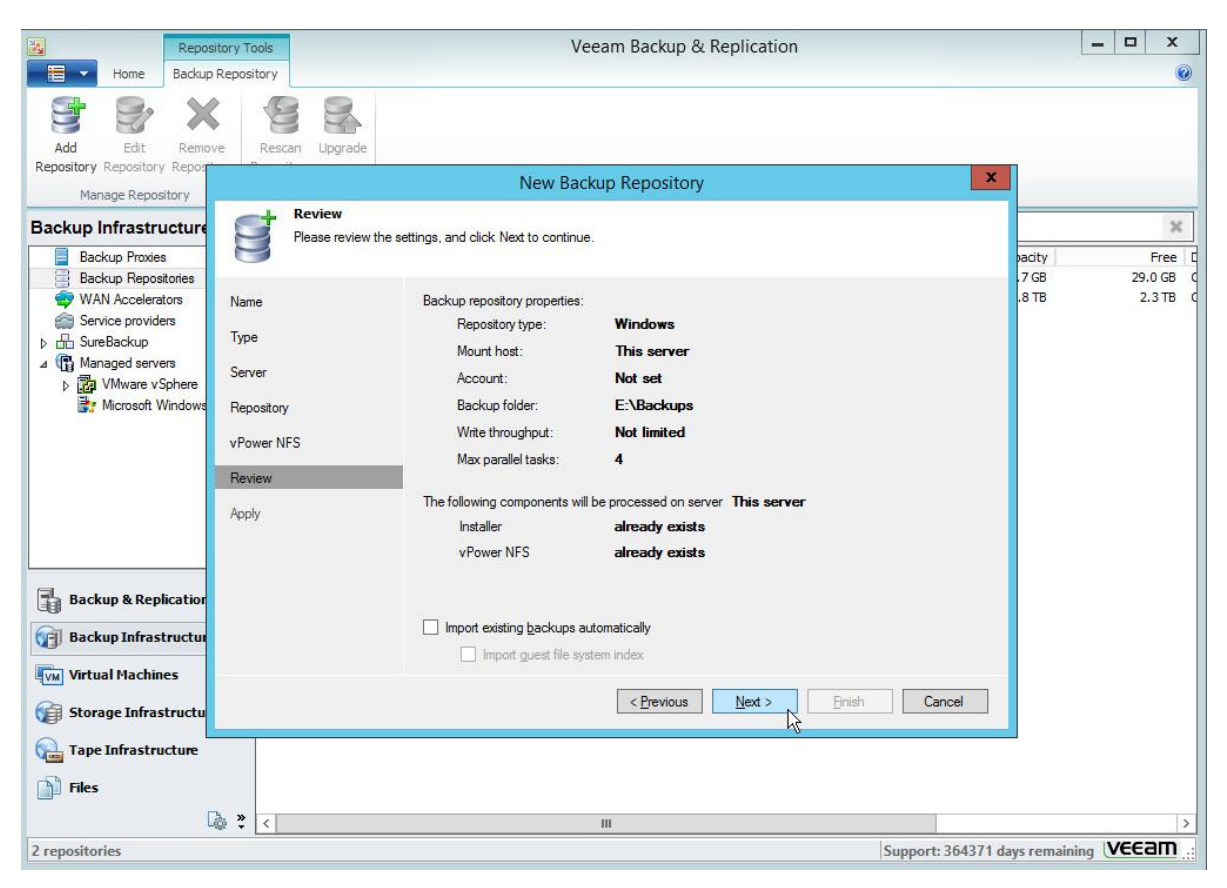

در این مرحله کار به پایان می رسد بر روی Finish کلیک کنید .

| Reposi                                                                                                    | tory Tools Veeam Backup & Replication                                                                           |                                                                                                    |          |       | - 🗆 X    |  |
|----------------------------------------------------------------------------------------------------|----------------------------------------------------------------------------------------------------|----------------------------------------------------------------------------------------------------|----------|-------|----------|--|
| Home Backup                                                                                                    | Repository                                                                                                    | 42                                                                                                    |          |       |          |  |
| Add Edit Remov<br>Repository Repository Repository                                                                                                    | e Rescan Upgrade                                                                                                | New Backup Repository                                                                                                    |          | ×     |          |  |
| Backup Infrastructure                                                                                                    | Apply<br>Please wait while backup repository is created and saved in configuration. This may take a few minutes |                                                                                                    |          |       | ×        |  |
| Backup Proxies                                                                                                    | 9                                                                                                    |                                                                                                    |          |       |          |  |
| Backup Repositories                                                                                                    |                                                                                                    |                                                                                                    |          | .7 GB | 24.3 GB  |  |
| WAN Accelerators                                                                                                    | Name                                                                                                    | Log:                                                                                                    |          | .5 GB | 452.1 GB |  |
| <ul> <li>Barke pickas</li> <li>Barke pickas</li> <li>Managed servers</li> <li>Windows</li> <li>Maraged View</li> <li>Microsoft Windows</li> <li>Microsoft Windows</li> </ul> | Type<br>Server<br>Repository<br>vPower NFS<br>Review<br>Apply                                                   | Message<br>Registering client WIN-647LQNEM2KI for package vPower NFS<br>Discovering installed packages<br>All required packages have been successfully installed<br>Detecting server configuration<br>Reconfiguring vPower NFS service<br>Creating configuration database records for installed packages<br>Creating database records for repository<br>Backup repository has been added successfully | Duration |       |          |  |
| <ul> <li>Backup Infrastructur</li> <li>Virtual Machines</li> <li>Storage Infrastructur</li> <li>Tape Infrastructure</li> <li>Files</li> </ul>                                |                                                                                                    | < Previous Next > Finish                                                                                                    | Cancel   |       |          |  |
| Lĝ                                                                                                    | ©                                                                                                    | III                                                                                                    |          |       |          |  |

Repository شما در بخش Backup Repositories اضافه شده و از به بعد می توانید Backup های خود را روی آن ذخیره کنید.

| Re                                                                                                    | pository Tools            |                             | Ve            | Veeam Backup & Replication |            |                        | - 🗆 X       |
|----------------------------------------------------------------------------------------------------|---------------------------|-----------------------------|---------------|----------------------------|------------|------------------------|-------------|
| Home Bac                                                                                                    | kup Repository            |                             |               |                            |            |                        | 0           |
| Add Edit Re<br>Repository Repository Rep<br>Manage Repository                                                                                                    | emove<br>pository Reposit | an Upgrade<br>tory<br>Tools |               |                            |            |                        |             |
| Backup Infrastructu                                                                                                    | ire 🔎 7                   | ype in an object name       | to search for |                            |            |                        | ж           |
| Backup Proxies                                                                                                    | Name                      | •                           | Туре          | Host                       | Path       | Capacity               | Free [      |
| Backup Repositories                                                                                                    | s 👘 De                    | efault Backup Reposit       | Windows       | This server                | C:\Backup  | 39.7 GB                | 24.3 GB C   |
| WAN Accelerators                                                                                                    | - H                       | DD                          | Windows       | This server                | E:\Backups | 931.5 GB               | 452.1 GB C  |
| <ul> <li>▷ BureBackup</li> <li>△ BureBackup</li> <li>△ BureBackup</li> <li>△ BureBackup</li> <li>△ Warevers</li> <li>▷ Warevers</li> <li>▷ Window</li> <li>▷ Microsoft Window</li> </ul> | e<br>ws                   |                             |               |                            |            |                        |             |
| Backup & Replicati                                                                                                    | ion                       |                             |               |                            |            |                        |             |
| Backup Infrastruct                                                                                                    | ture                      |                             |               |                            |            |                        |             |
| Virtual Machines                                                                                                    |                           |                             |               |                            |            |                        |             |
| 😭 Storage Infrastruc                                                                                                    | ture                      |                             |               |                            |            |                        |             |
| 🖓 Tape Infrastructur                                                                                                    | e                         |                             |               |                            |            |                        |             |
| Files                                                                                                    |                           |                             |               |                            |            |                        |             |
|                                                                                                    | 🖓 🐥 <                     |                             |               | ш                          |            |                        | >           |
| 3 repositories                                                                                                    |                           |                             |               |                            | Suppor     | t: 364371 davs remaini | na VEEam .: |